# **BAB III**

### PEMBAHASAN

#### 3.1. Analisis Kebutuhan Sistem

Di dalam analisis kebutuhan ini menjelaskan tentang berbagai analisis yang berhubungan dengan *game* yang akan di buat. Hal ini mencakup berbagai analisis seperti analisis *game* sejenis, analisis *game* yang akan di bangun, analisis kebutuhan fungsional serta analisis non-fungsional.

#### 3.1.1 Kebutuhan Fungsional

Analisis kebutuhan fungsional ini berisi proses-proses apa saja yang nantinya dilakukan oleh sistem. Kebutuhan fungsional juga berisi informasiinfoermasi yang ada dan di hasilkan oleh sistem.

Kebutuhan fungsional dari pemain yang akan di buat sebagai berikut:

- 1. Permainan dapat menampilkan splash screen
- 2. Pada tampilan dashboard atau menu terdapat tombol bermain, belajar, profil, kuis, materi, petunjuk, musik, non-musik, tebak gambar, puzzle gambar, serta home.
  - a. Kuis, berfungsi untuk menampilkan layout menu pertanyaan dan memulai *game* kuis.
  - b. Materi, berfungsi untuk menampilkan layout yang berisi teori-teori.
  - c. Petunjuk, berfungsi untuk menampilkan alur atau garis besar dari permainan
  - d. Musik, berfungsi untuk menghidupkan musik.
  - e. Non-musik berfungsi untuk mematikan atau menonaktifkan musik

- f. Home berfungsi untuk kembali ke layout menu.
- g. Bermain, berfungsi untuk ke layout bermain
- h. Belajar, berfungsi untuk ke layout belajar,
- i. Tebak gambar, untuk ke layout tebak gambar
- j. Puzzle gambar, untuk ke layout puzzle gambar
- k. Profil, untuk ke halaman profil pengembang game
- Permainan dapat menampilkan nilai skor yang telah di capai pemain dalam menjawab kuis-kuis permainan.

#### 3.1.2. Kebutuhan Non-Fungsional

Analisis kebutuhan non-fungsional ialah analisis yang di butuhkan untuk menentukan spesifikasi kebutuhan sistem. Spesifikasi non-fungsional juga meliputi elemen atau komponen-komponen yang dibutukkan, mulai dari sistem yang di bangaun sampai diinflementasikan.dalam analisa kebutuhan nonfungsional ini juga dijelaskan tentang analisis kebutuhan prangkat keras, perangkat lunak serta analisa pengguna diantaranya sebagai berikut:

- 1. Perangkat Keras (Hardware)
  - a. Komputer

Spesifikasi prangkat keras yang di gunakan untuk membuat *game* "Biologi Ekosistem" adalah sebagai berikut.

- 1) Proseso : intel(R) Core(TM) i3 CPU M350 @2.27GHz, 2.27GHz
- 2) *Memory* : 4*GB*
- 3) HDD : 500 GB
- 4) VGA : Intel(R) HD Graphics

b. Perangkat Android

Spesifikasi minimal perangkat android yang di butuhkan untuk menjalankan permainan ini adalah sebagai berikut:

- 1) Ponsel : Ponsel berbasis Android
- 2) Prosesor : 528 MHZ, Qualcomm MSM 7225 chipset.
- 3) Memory : 512 MB ROM, 256 MB RAM.
- 2. Perangkat Lunak (*Software*)

Perangkat lunak (*software*) yang diperlukan dalam pembuatan *game* edukasi "Biologi Ekosistem" untuk *Android Phone* ini adalah sebagai berikut:

a. Microsoft Windows 7 (32-bit)

b. Construct 2

- c. Android Software Development Kit (Android SDK)
- d. Chrome
- e. Intel XDK
- f. Program-program lain yang mendukung penyelesaian aplikasi permainan ini
- 3. Pengguna (Brainware)

Pembuatan *game* edukasi "Biologi Ekosistem" untuk *Android Phone* ini di tujukan untuk pengguna sebagai berikut:

- a. Siswa/siswi Sekolah Menengah Pertama kelas VII
- b. Guru-guru Sekolah Menengah Pertama/sederajat di bidang Biologi

#### **3.2. Perancangan Perangkat Lunak**

#### **3.2.1.** Rancangan *Storyboard*

Rancangan *storyboard* ini menampilkan gambaran dari scene, bentuk visual perancangan, audio, durasi, keterangan, dan narasi untuk suara yang akan di buat pada perancangan storyboard sehingga sketsa yang di buat berbentuk persegi panjang yang menggambarkan suatu urutan (alur cerita) elemen-elemen yang diusulkan untuk aplikasi multimedia.

Berikut adalah tampilan *storyboard* aplikasi *game* edukasi "Biologi Ekosistem".

Tabel III.1 Storyboard Splash Screen Game Edukasi Biologi Ekosistem

| VISUAL                                | SKETSA        | AUDIO |
|---------------------------------------|---------------|-------|
| Tampilan splash screen beberapa detik |               |       |
| saat membuka permainan untuk masuk    | GAMBAR SPLASH |       |
| kemenu utama.                         | SCREEN        |       |
|                                       |               |       |

# Tabel III.2 Storyboard (Lanjutan 1) Layout Utama Game Edukasi Biologi

# Ekosistem

| VISUAL                                                                                                    | SKETSA      | AUDIO                            |
|----------------------------------------------------------------------------------------------------|-------------|----------------------------------|
| VISUAL<br>Layout utama ini berisi judul<br>permainan, tombol "Berlajar"<br>untuk menampilkan menu belajar,<br>tombol "Bermain" untuk<br>menampilkan menu bermain,<br>tombol "Profil" untuk<br>menampilkan profil<br>penggembang <i>game</i> edukasi, | SKETSA      | AUDIO<br>Musik.wav<br>Tombol.wav |
| tombol"Musik"untukmenghidupdanmematikanmusik, tombol"Petunjuk"untukmenampilkantombol-tombolyang ada pada gamedan tombol"keluar"untukkeluaraplikasi.                                                                                                  | Logo<br>BSI |                                  |

# Tabel III.3 Storyboard (Lanjutan 2) Profil Pengembang

| VISUAL                                                           | SKETSA             | AUDIO      |
|------------------------------------------------------------------|--------------------|------------|
| Pada tampilan layout ini berisi profil                           |                    |            |
| biodatanya, Tombol "home" untuk                                  |                    | Musik.wav  |
| kembali ke menu utama, tombol                                    | Biodata Pengembang | Tombol.wav |
| "keluar" untuk keluar dari aplikasi<br>game tombol "musik" untuk |                    |            |
| menghidup atau mematikan musik.                                  |                    |            |

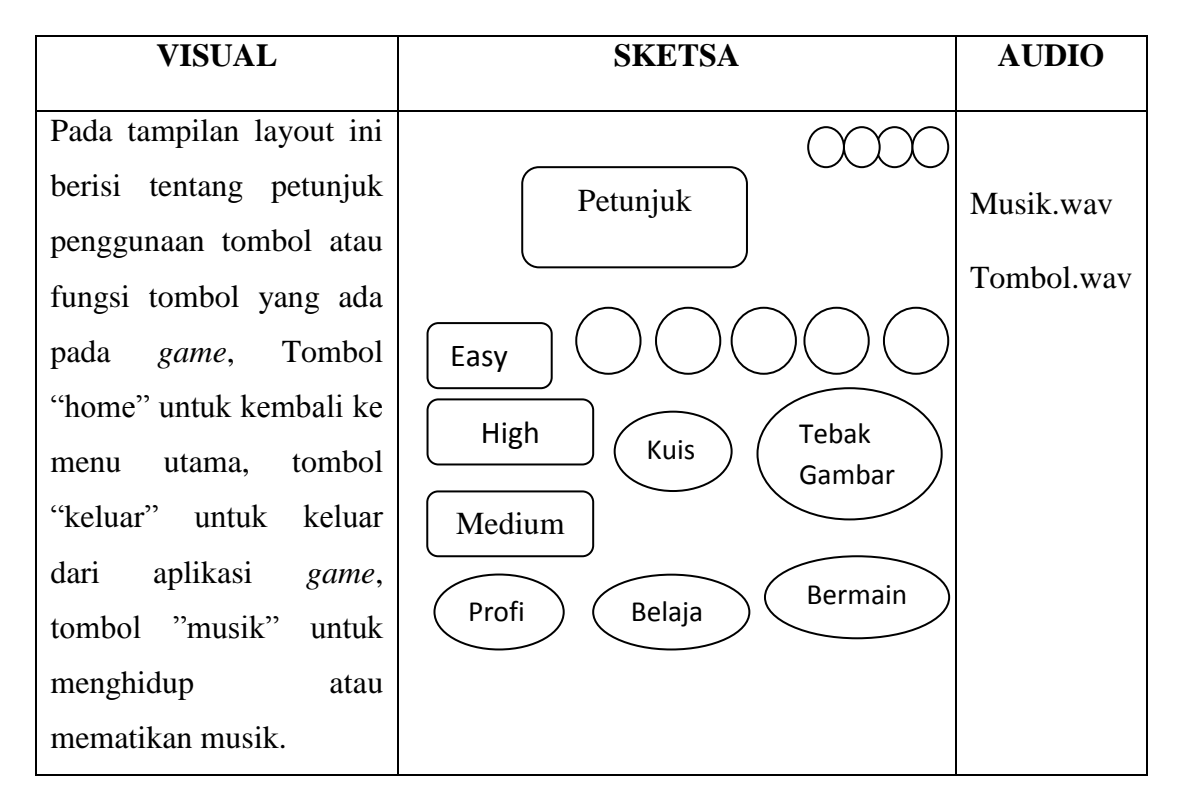

Tabel III.4 Storyboard (Lanjutan 3) Petunjuk

Tabel III.5 storyboard (Lanjutan 4) Pilihan Berlajar

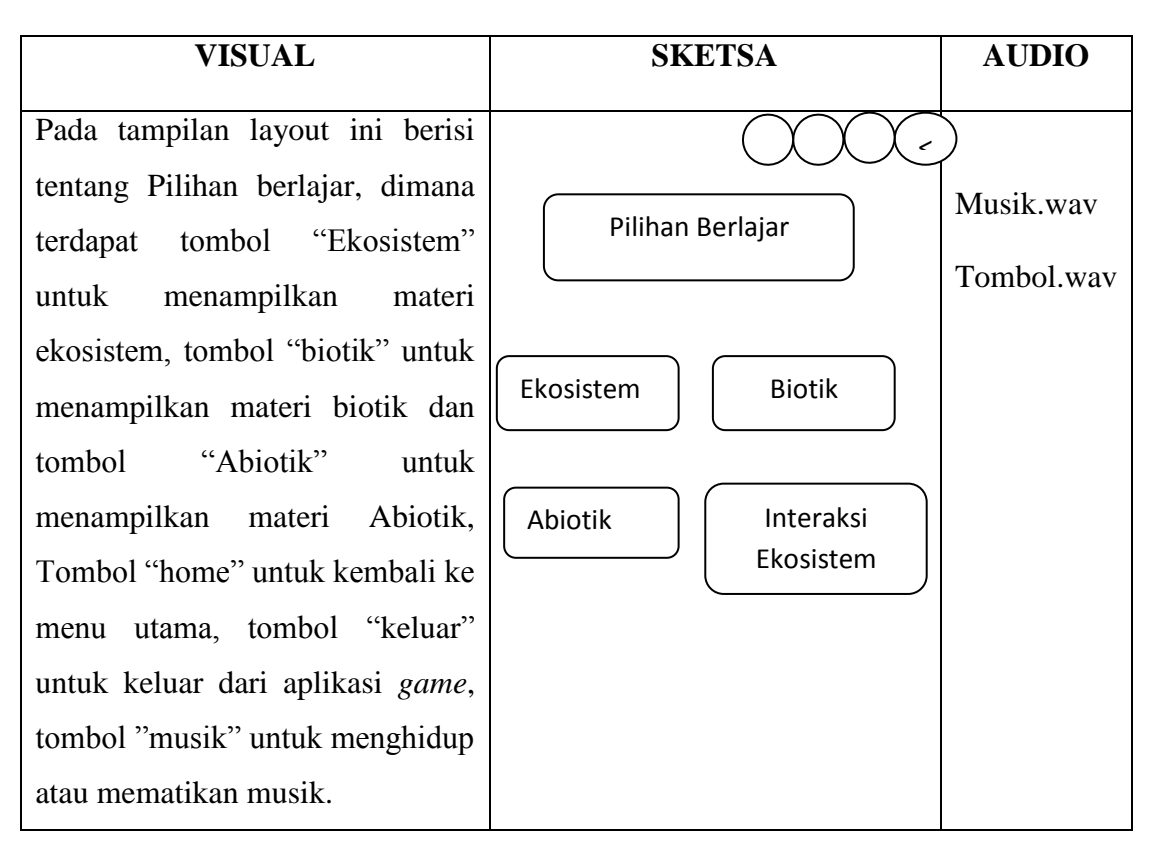

| VISUAL                                                                                                    | SKETSA                           | AUDIO                   |
|----------------------------------------------------------------------------------------------------|----------------------------------|-------------------------|
| Pada tampilan layout ini<br>berisi tentang materi<br>pertama pendukung kuis<br>biologi ekosistem, jika<br>ingin membaca materi<br>selanjutnya klik tombol<br>lanjut Tombol "home"<br>untuk kembali ke menu<br>utama, tombol "keluar"<br>untuk keluar dari aplikasi<br>game, tombol "musik"<br>untuk menghidup atau<br>mematikan musik. | M1<br>M2<br>Kosistem<br>M3<br>M4 | Musik.wav<br>Tombol.wav |

Tabel III.6 Storyboard (Lanjutan 5) Materi Biologi Ekosistem

# Tabel III.7 storyboard (Lanjutan 6) Pilihan Bermain

| VISUAL                                                                                                    | SKETSA                                                   | AUDIO                   |
|----------------------------------------------------------------------------------------------------|----------------------------------------------------------|-------------------------|
| Pada tampilan layout ini berisi tentang<br>Pilihan bermain, dimana terdapat tombol<br>"Quiz" untuk menampilkan kuis level<br>pertama, tombol "Tebak Gambar" untuk<br>menampilkan halaman pertama tebak<br>gambar dan Tombol "home" untuk kembali<br>ke menu utama, tombol "keluar" untuk<br>keluar dari aplikasi <i>game</i> , tombol "musik"<br>untuk menghidup atau mematikan musik. | Pilihan Bermain<br>Quiz<br>Tebak Gambar<br>Puzzle Gambar | Musik.wav<br>Tombol.wav |

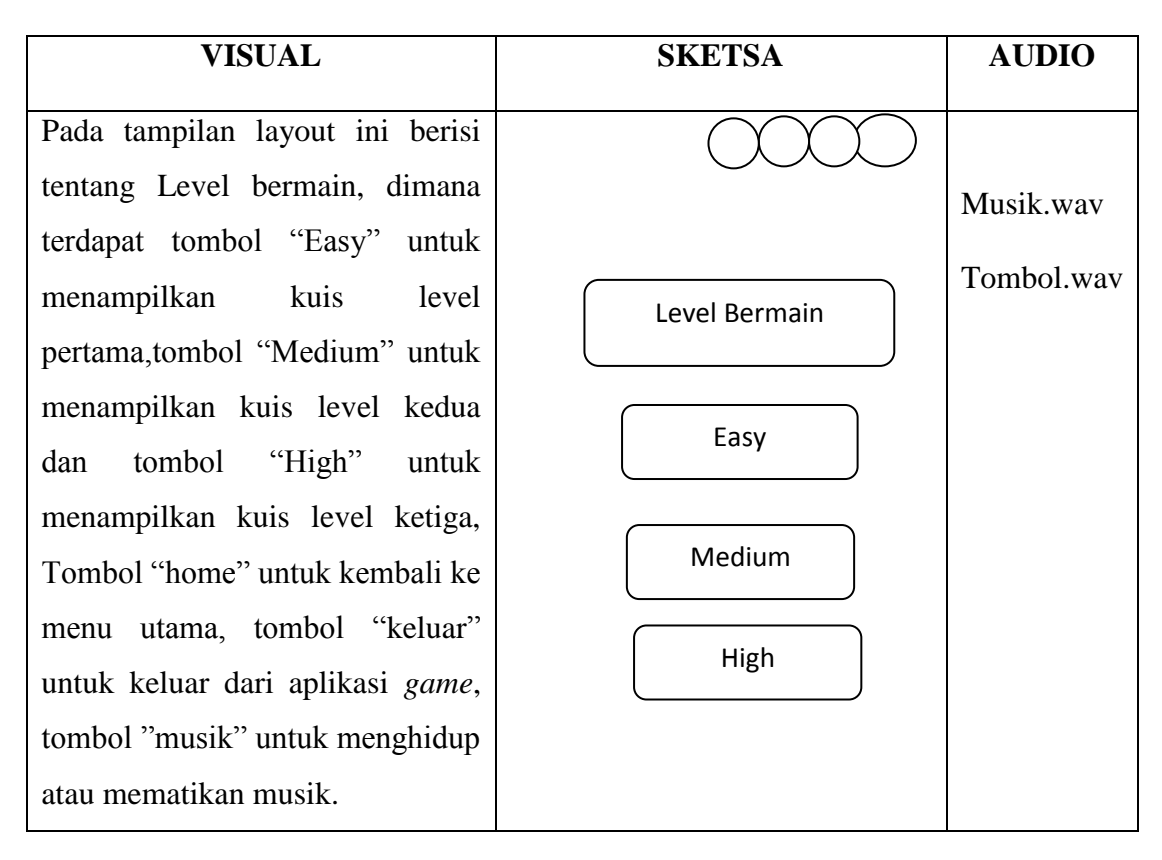

# Tabel III.8 Storyboard (Lanjutan 7) Level Kuis

# Tabel III.9 Storyboard (Lanjutan 8) Kuis Biologi Ekosistem

| VISUAL                                                                                                    | SKETSA                                           | AUDIO                   |
|----------------------------------------------------------------------------------------------------|--------------------------------------------------|-------------------------|
| Pada tampilan layout ini berisi<br>tentang pertanyaan soal Pertama<br>pada tombol kuis biologi<br>ekosistem, jika pemain menjawab<br>dengan benar maka akan lanjut ke<br>soal berikutnya, Tombol "home"<br>untuk kembali ke menu utama,<br>tombol "keluar" untuk keluar dari<br>aplikasi <i>game</i> , tombol "musik"<br>untuk menghidup atau mematikan<br>musik. | Pertanyaan<br>Jawaban1<br>Jawaban 2<br>Jawaban 3 | Musik.wav<br>Tombol.wav |

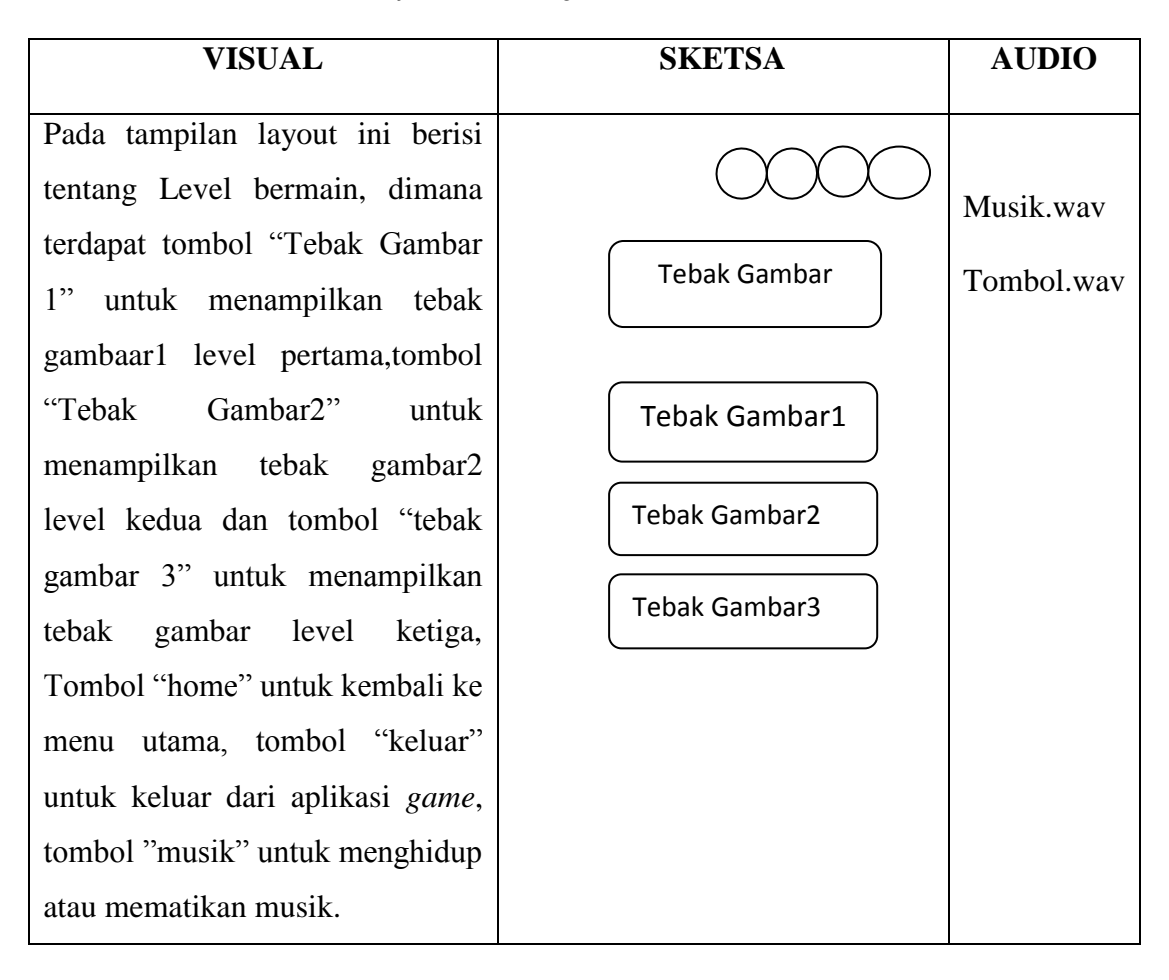

# Tabel III.10 Storyboard (Lanjutan 9) Level Tebak Gambar

# Tabel III.11 Storyboard (Lanjutan 10) Tebak Gambar

| VISUAL                                                                                                    | SKETSA               | AUDIO                   |
|----------------------------------------------------------------------------------------------------|----------------------|-------------------------|
| Pada tampilan layout ini berisi<br>tentang tebak gambar ekosistem.<br>jika pemain menjawab dengan<br>benar maka akan muncul tulisan<br>benar danakan lanjut ke soal<br>tebak gambar berikutnya Tombol<br>"home" untuk kembali ke menu<br>utama, tombol "keluar" untuk<br>keluar dari aplikasi <i>game</i> , tombol<br>"musik" untuk menghidup atau<br>mematikan musik. | Kata kunci<br>Gambar | Musik.wav<br>Tombol.wav |

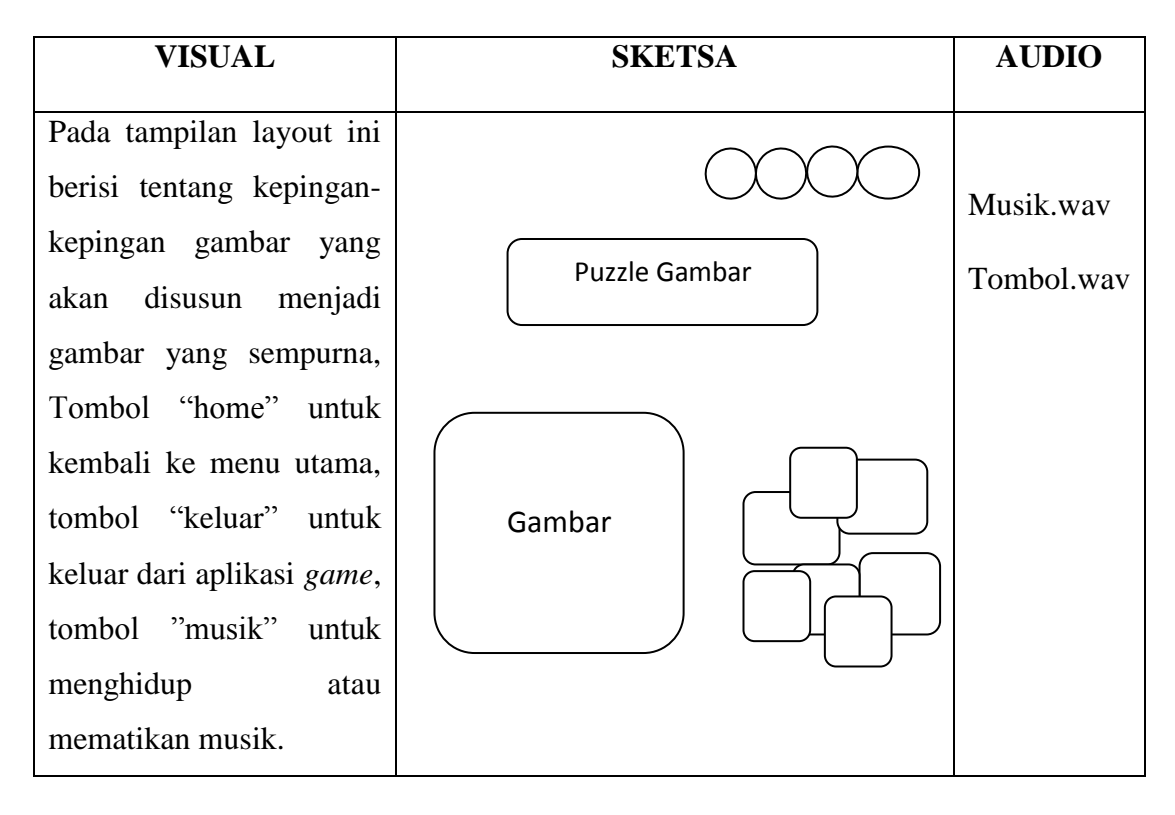

Tabel III.12 storyboard (Lanjutan 11) Puzzle Gambar

## Tabel III.13 storyboard (Lanjutan 12) Sukses Tebak Gambar

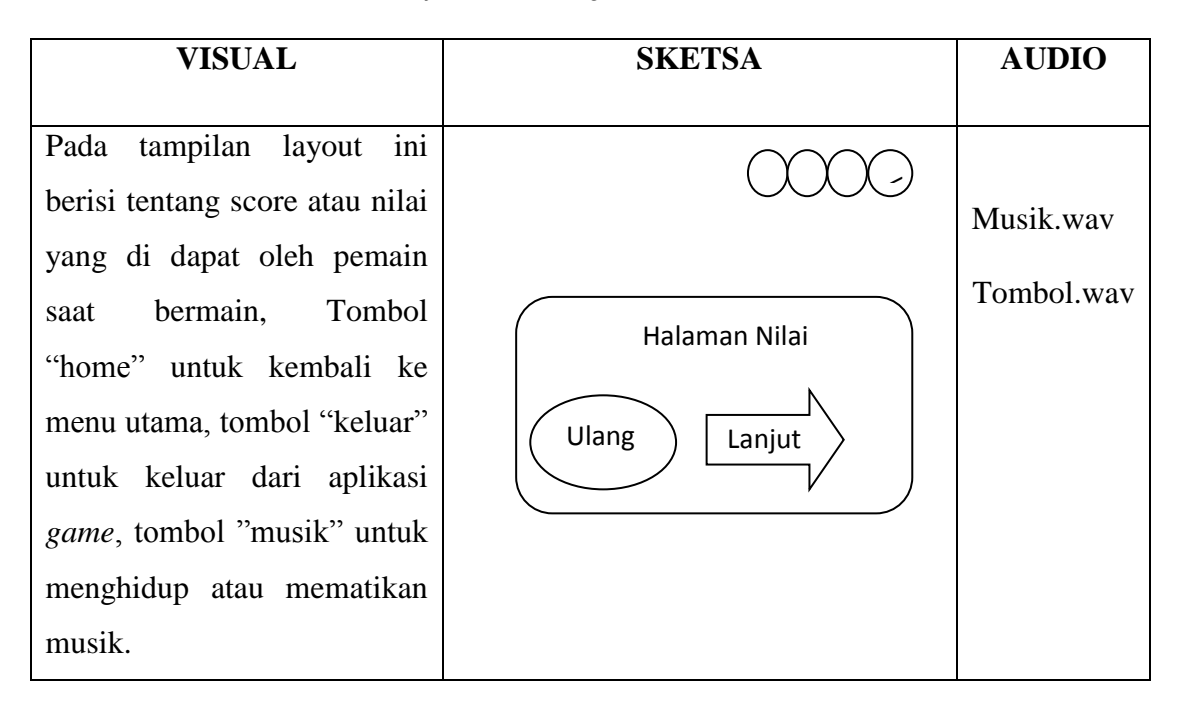

Tabel III.14 storyboard (Lanjutan 13) Score/Nilai Kuis

Tabel III.15 storyboard (Lanjutan 14) Sukses Puzzle Gambar

| VISUAL                     | SKETSA                                                                                                    | AUDIO      |
|----------------------------|----------------------------------------------------------------------------------------------------|------------|
|                            |                                                                                                    |            |
| Pada tampilan layout ini   | $\bigcirc \bigcirc \bigcirc \bigcirc \bigcirc \bigcirc \bigcirc \bigcirc \bigcirc \bigcirc \bigcirc \bigcirc \bigcirc \bigcirc \bigcirc \bigcirc \bigcirc \bigcirc \bigcirc $ |            |
| berisi tentang score atau  |                                                                                                    | Musik.wav  |
| nilai yang di dapat oleh   |                                                                                                    | Tombol way |
| pemain saat bermain,       | Selamat Anda                                                                                                    | Tombol.wav |
| Tombol "home" untuk        | Menyelesaikan Puzzle                                                                                                    |            |
| kembali ke menu utama,     | Gambar Ini!!!                                                                                                    |            |
| tombol "keluar" untuk      | Ulang                                                                                                    |            |
| keluar dari aplikasi game, |                                                                                                    |            |
| tombol "musik" untuk       |                                                                                                    |            |
| menghidup atau             |                                                                                                    |            |
| mematikan musik.           |                                                                                                    |            |

| VISUAL                          | SKETSA                  | AUDIO        |
|---------------------------------|-------------------------|--------------|
|                                 |                         |              |
| Pada tampilan layout ini        |                         |              |
| berisi tentang pertanyaan       | Apakah Anda Yakin Ingin | Musik.wav    |
| apakah ingin keluar atau        | Keluar dari Aplikasi    | <b>T</b> 1 1 |
| tidak dari aplikasi <i>game</i> | Ini???                  | Tombol.wav   |
|                                 |                         |              |
|                                 | Tidak Ya                |              |
|                                 |                         |              |
|                                 |                         |              |

# Tabel III.16 storyboard (Lanjutan 15) Keluar

# 3.2.2 Rancangan Antar Muka

Menjelaskan rancangan antar muka (*interface*) yang terdapat pada aplikasi "Game Edukasi Biologi Ekosistem"

1. Rancangan tampilan Splash Screen

Tampilan ini berisi gambar splash screen beberapa detik sebelum masuk kemenu utama.

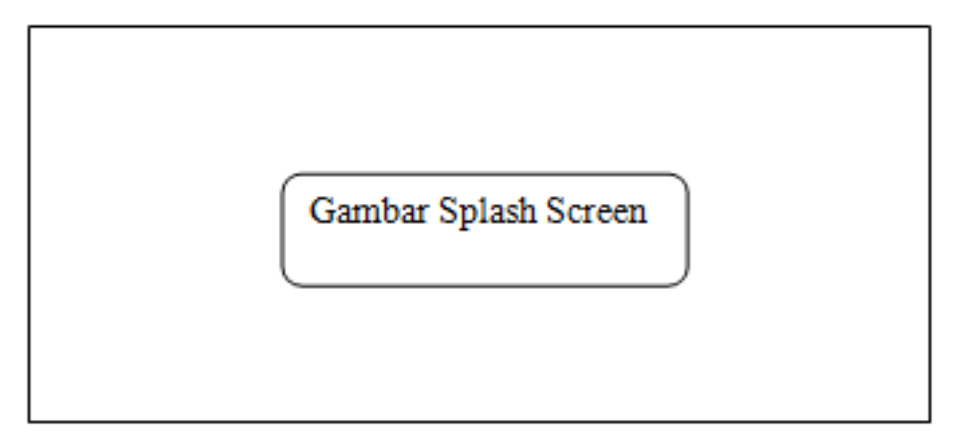

# Gambar III.1 Rancangan Antarmuka Tampilan Splash Screen

2. Rancangan Tampilan Menu Utama

*Layuot* utama ini berisi judul permainan, tombol "Profil" untuk menampilkan profil atau biodata pengembang permainan, tombol "Bermain" untuk ke halaman menu bermain, tombol "Belajar" untuk ke halaman menu belajar pendukung kuis biologi ekosistem, tombol "Music-On" untuk mengaktifkan musik dan tombol "Music-Off" untuk non-aktifkan musik, tombol "keluar" untuk keluar dari aplikasi *game*, tombol "Petunjuk" untuk ke halaman petunjuk, tombol "keluar" untuk keluar dari aplikasi *game*.

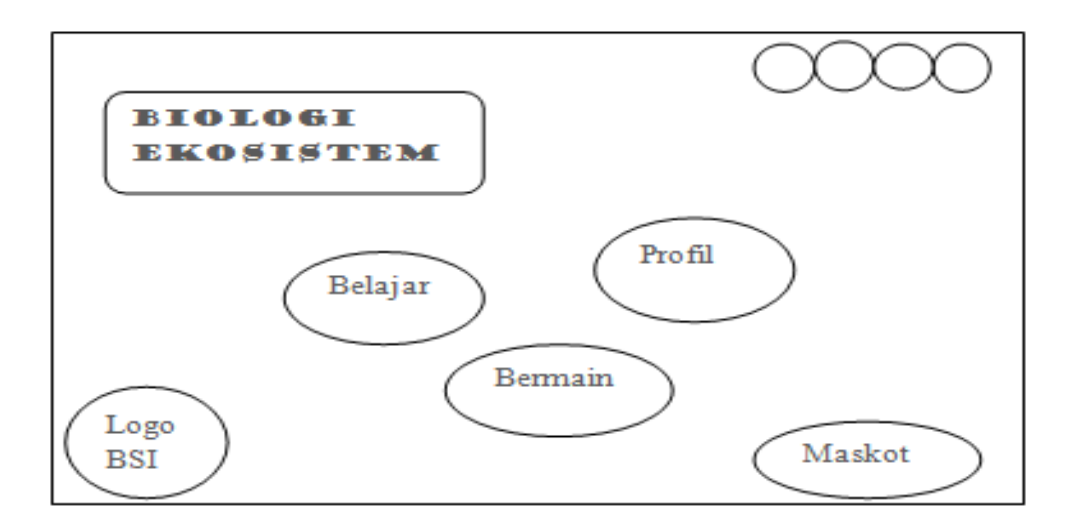

#### Gambar III.2 Rancangan Antarmuka Tampilan Menu Utama

3. Rancangan Tampilan Profil

Tampilan ini berisi tentang profil atau biodata pengembang permainan, tombol "keluar" untuk keluar dari aplikasi *game*, tombol "Home" untuk kembali ke halaman menu utama, dan tombol "Music" untuk menghidupkan dan mematikan musik.

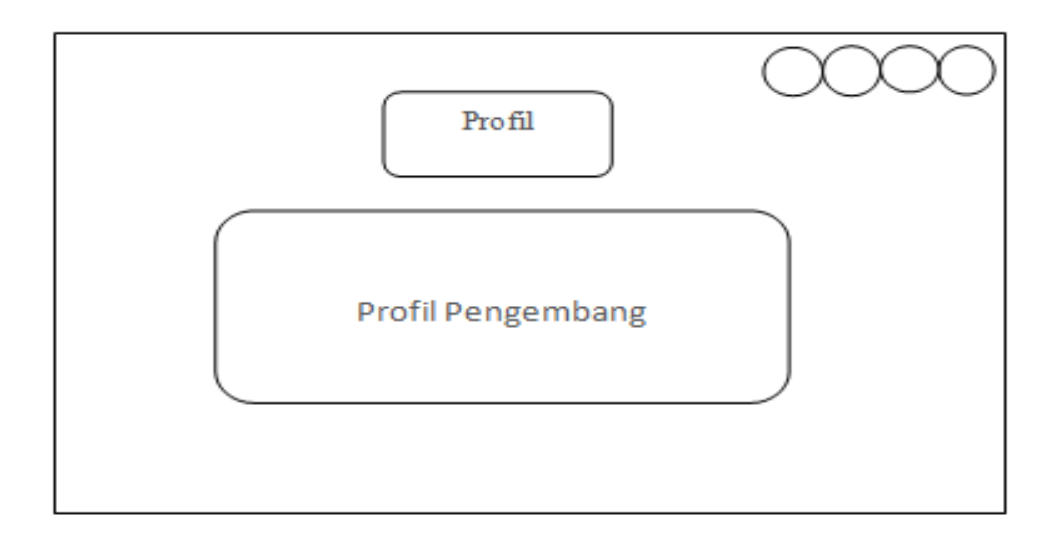

Gambar III.3 Rancangan Antarmuka Tampilan Profil

## 4. Rancangan Tampilan Petunjuk

Tampilan ini berisi tentang petunjuk mengenai tombol-tombal yang ada pada *game* serta menjelaskan fungsi dari tombol- tombol tersebut. tombol tombol "keluar" untuk keluar dari aplikasi *game*, tombol "Home" untuk kembali ke halaman menu utama, tombol "Music" untuk menghidupkan dan mematikan musik, tombol tombol "Easy" untuk ke halaman kuis level pertama, tombol "Kuis" untuk ke halaman level kuis, tombol "Medium" untuk ke halaman kuis level kedua dan tombol "High" untuk ke halaman kuis level ketiga, tombol "Tebak Gambar" untuk ke halaman tebak gambar

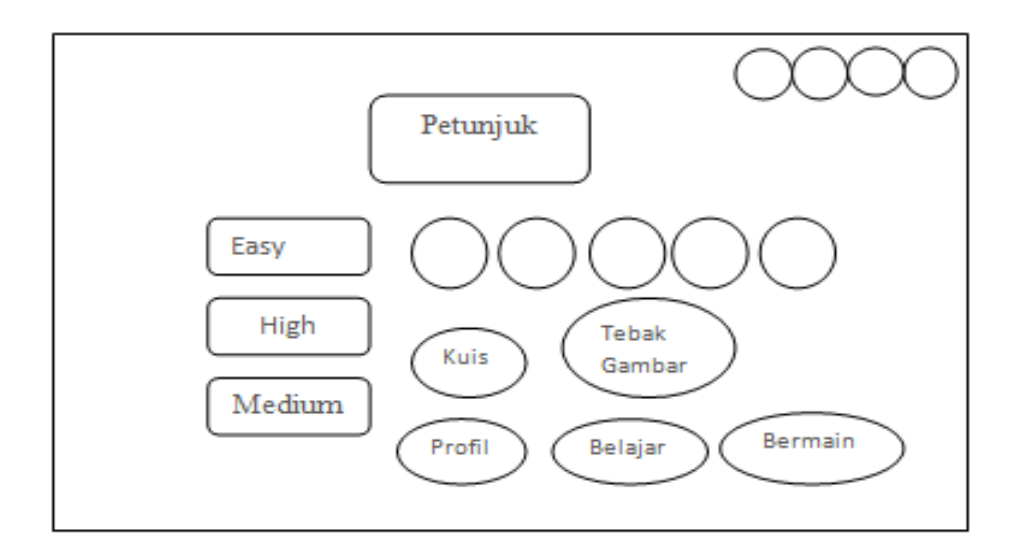

Gambar III.4 Rancangan Antarmuka Tampilan Petunjuk

5. Rancangan Tampilan Belajar

Tampilan ini berisi tentang menu belajar pendukung kuis biologi ekosistem, tombol "Ekosistem" untuk ke halaman ekosistem, tombol "Abiotik" untuk ke halaman abiotik, tombol "Biotik" untuk kehalaman biotik, tombol "Interaksi Ekosistem" untuk ke halaman interaksi ekosistem, tombol "keluar" untuk keluar dari aplikasi *game*, tombol "Home" untuk kembali ke halaman menu utama, dan tombol "Music" untuk menghidupkan dan mematikan musik.

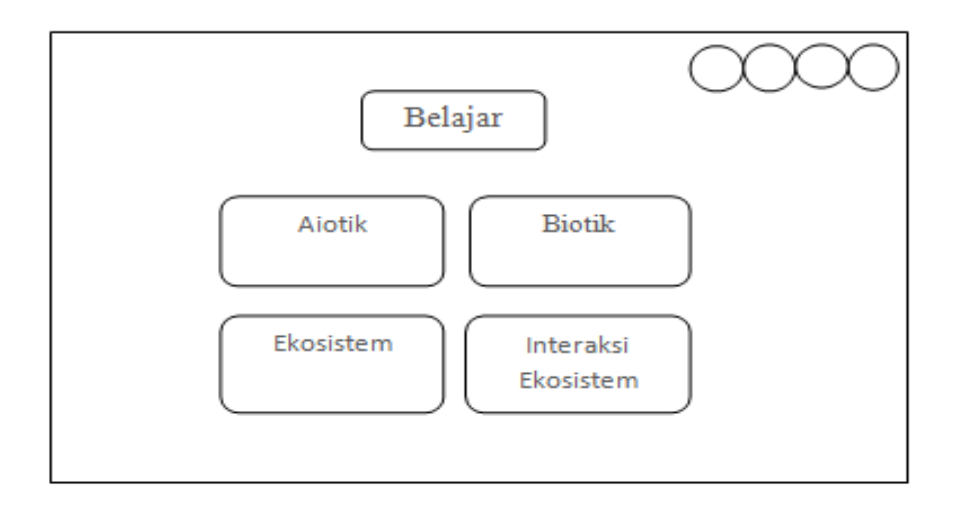

Gambar III.5 Rancangan Antarmuka Tampilan Belajar

6. Rancangan Tampilan Ekosistem

Tampilan ini berisi tentang meteri-materi ekosistem beserta komponennya yang akan mendukung kuis ekosistem, tebak gambar,dan puzzle gambar yang ada pada menu bermain, Tombol "home" untuk kembali ke menu utama, tombol "keluar" untuk keluar dari aplikasi *game*, tombol "musik" untuk menghidup atau mematikan musik.

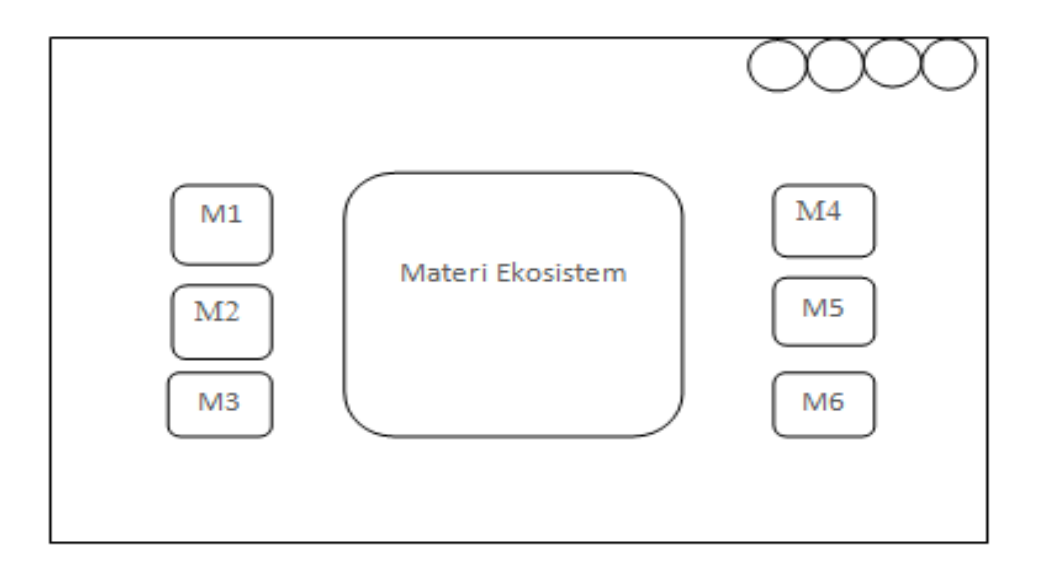

Gambar III.6 Rancangan Antarmuka Ekosistem

7. Rancangan Tampilan Biotik

Tampilan ini berisi tentang meteri Biotik beserta komponennya yang akan mendukung kuis ekosistem, tebak gambar,dan puzzle gambar yang ada pada menu bermain, Tombol "home" untuk kembali ke menu utama, tombol "keluar" untuk keluar dari aplikasi *game*, tombol "musik" untuk menghidup atau mematikan musik

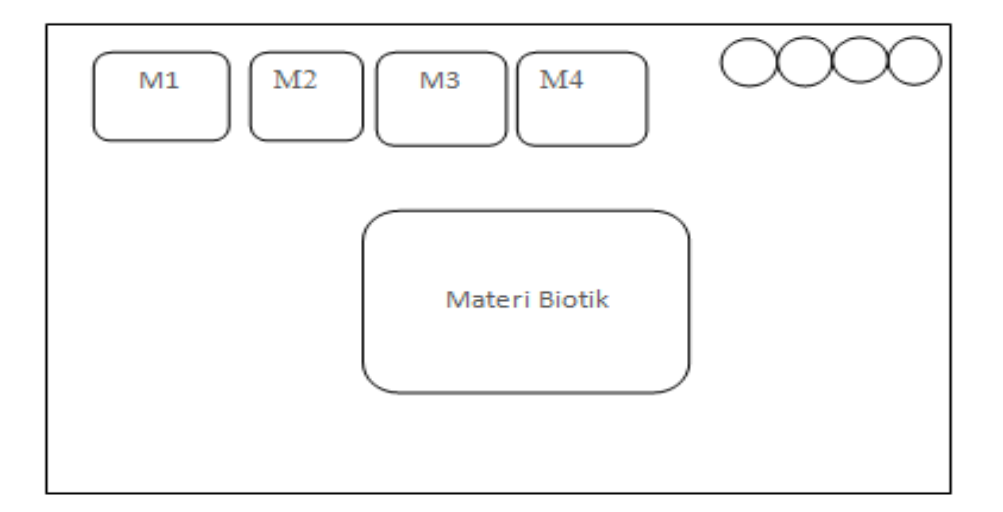

Gambar III.7 Rancangan Antarmuka Tampilan Biotik

8. Rancangan Tampilan Abiotik

Tampilan ini berisi tentang meteri abiotik beserta komponennya yang akan mendukung kuis ekosistem, tebak gambar,dan puzzle gambar yang ada pada menu bermain, Tombol "home" untuk kembali ke menu utama, tombol "keluar" untuk keluar dari aplikasi *game*, tombol "musik" untuk menghidup atau mematikan musik

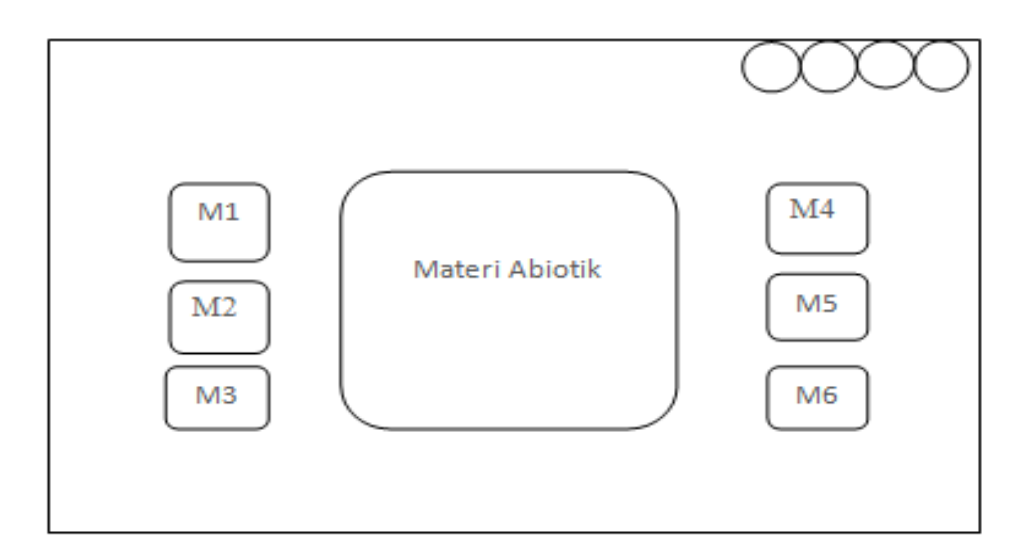

Gambar III.8 Rancangan Antarmuka Tampilan Abiotik

9. Rancangan Tampilan Interaksi Ekosistem

Tampilan ini berisi tentang meteri interaksi ekosistem beserta contohnya yang akan mendukung kuis ekosistem, tebak gambar,dan puzzle gambar yang ada pada menu bermain, Tombol "home" untuk kembali ke menu utama, tombol "keluar" untuk keluar dari aplikasi *game*, tombol "musik" untuk menghidup atau mematikan musik.

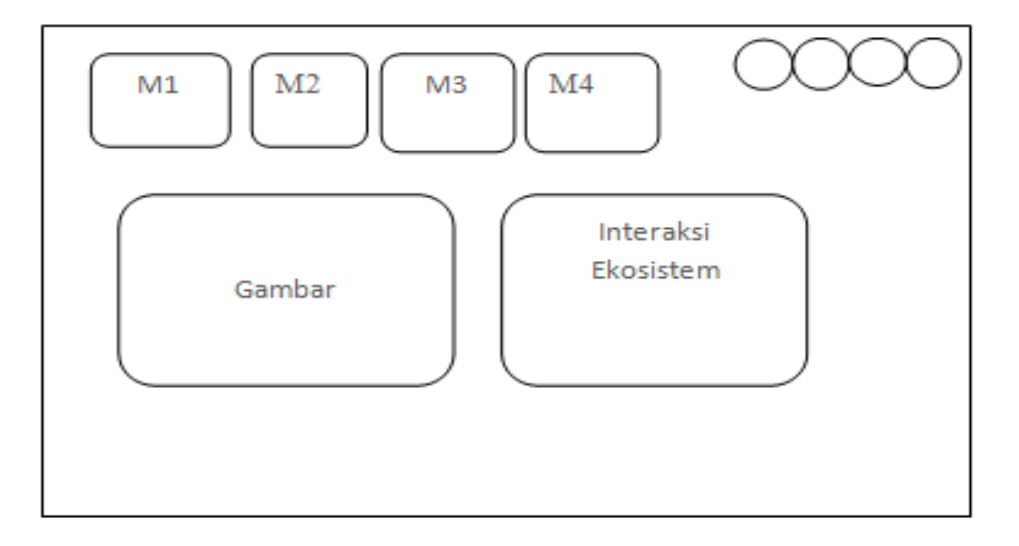

Gambar III.9 Rancangan Antarmuka Tampilan Interaksi Ekosistem

10. Rancangan Tampilan Bermain

Tampilan ini berisi tentang menu bermain yaitu tombol "Kuis" untuk ke halaman level kuis, tombol "Tebak Gambar" untuk ke halaman tebak gambar, tombol "keluar" untuk keluar dari aplikasi *game*, tombol "Home" untuk kembali ke halaman menu utama, dan tombol "Music" untuk menghidupkan dan mematikan musik.

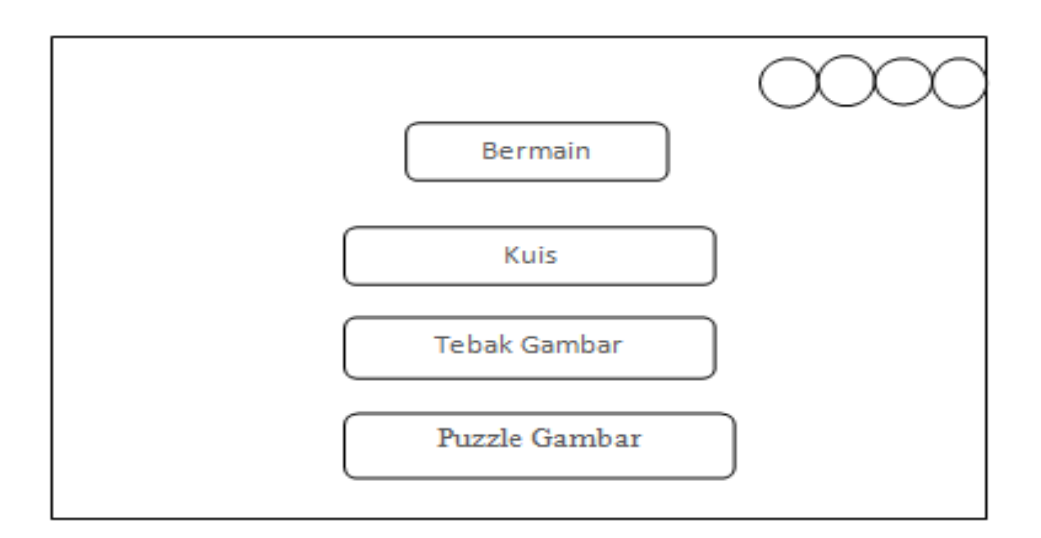

Gambar III.10 Rancangan Antarmuka Tampilan Bermain

11. Rancangan Tampilan Level Kuis

Tampilan ini berisi tentang Level Kuis, dimana terdapat tombol "Easy" untuk menampilkan kuis level pertama, tombol "Medium" untuk untuk menampilkan kuis level kedua dan tombol "High" untuk menampilkan kuis level ketiga, tombol "keluar" untuk keluar dari aplikasi *game*, tombol "Home" untuk kembali ke halaman menu utama, dan tombol "Music" untuk menghidupkan dan mematikan musik.

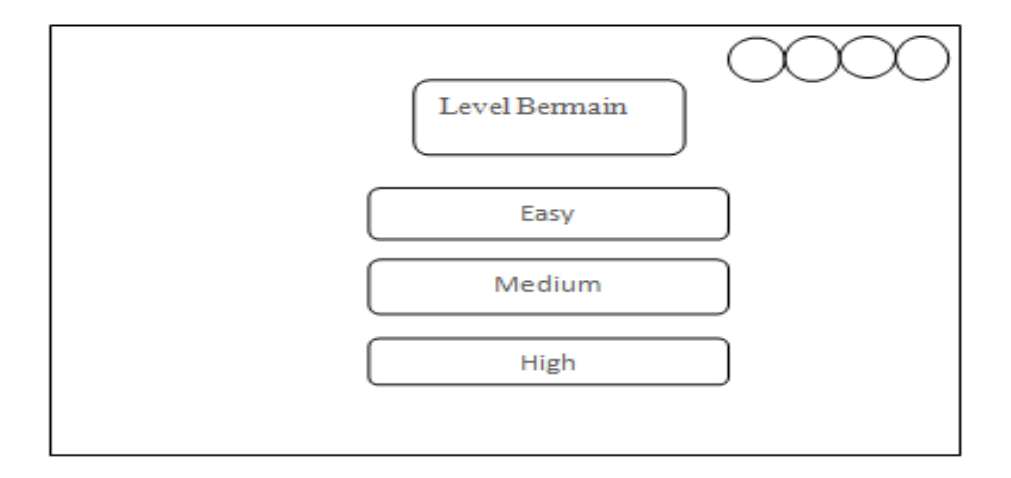

Gambar III.11 Rancangan Antarmuka Tampilan Level Kuis

12. Rancangan Tampilan Kuis

tampilan ini berisi tentang soal pertanyaan beserta pilihan jawaban, jika pemain menjawab dengan benar maka akan lanjut ke soal berikutnya, Tombol "home" untuk kembali ke menu utama, tombol "keluar" untuk keluar dari aplikasi *game*, tombol "musik" untuk menghidup atau mematikan musik.

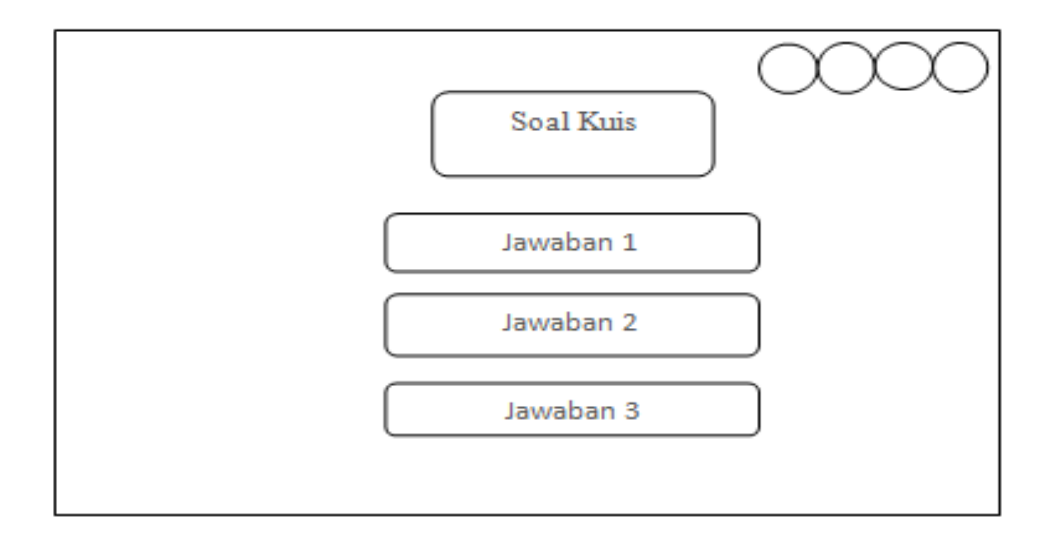

Gambar III.12 Rancangan Antarmuka Kuis

13. Rancangan Tampilan Level Tebak Gambar

Tampilan ini berisi tentang Level Tebak Gambar, dimana terdapat tombol "Tebak Gambar1" untuk menampilkan tebak gambar level pertama, tombol "Tebak Gambar2" untuk untuk menampilkan tebak gambar level kedua dan tombol "Tebak Gambar3" untuk menampilkan tebak gambar level ketiga, tombol "keluar" untuk keluar dari aplikasi *game*, tombol "Home" untuk kembali ke halaman menu utama, dan tombol "Music" untuk menghidupkan dan mematikan musik.

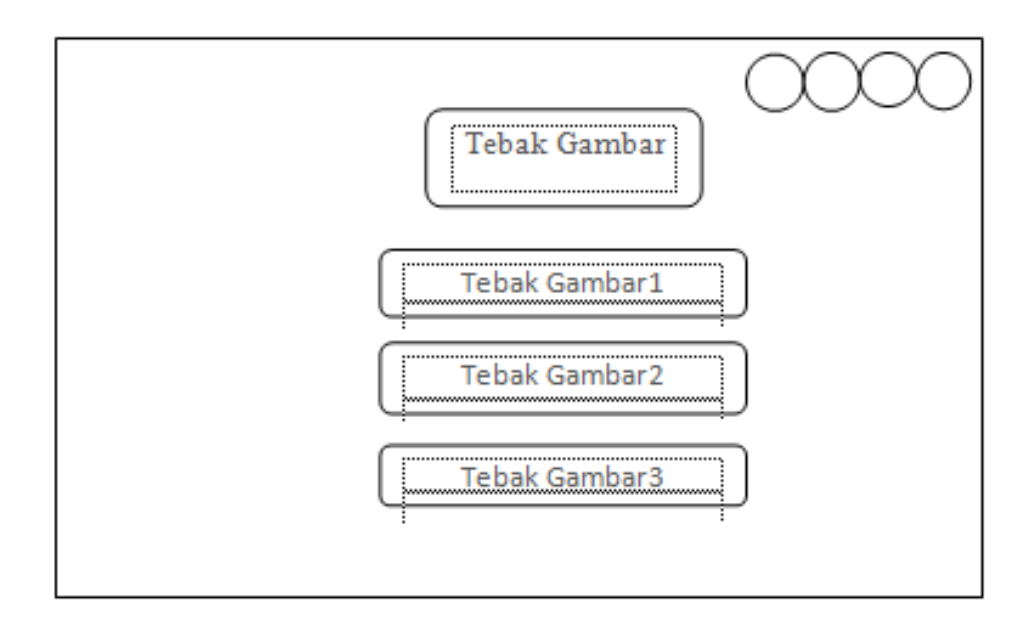

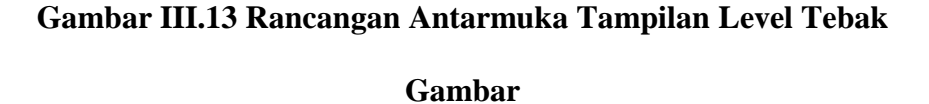

### 14. Rancangan Tampilan Tebak Gambar

Tampilan ini berisi tentang tebak gambar ekosistem, dimana jika pemain menjawab dengan benar maka akan muncul tulisan benar dan akan lanjut ke tebak gambar berikutnya Tombol "home" untuk kembali ke menu utama, tombol "keluar" untuk keluar dari aplikasi *game*, tombol "musik" untuk menghidup atau mematikan musik.

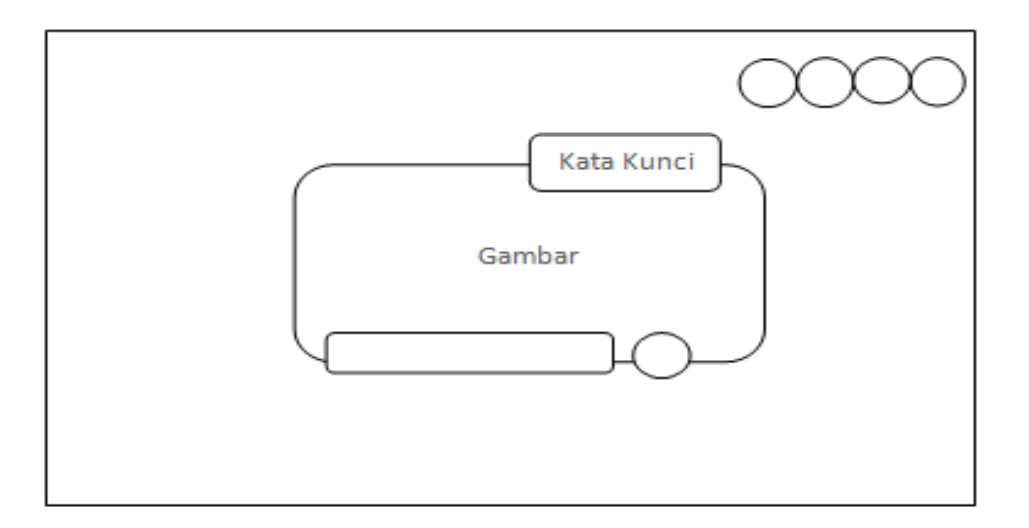

Gambar III.13 Rancangan Antarmuka Tampilan Tebak Gambar

#### 15. Rancangan Tampilan Puzzle Gambar

Tampilan ini berisi tentang Puzzle gambar ekosistem, dimana pemain menyusun kepingan-kepingan gambar menjadi sempurna. Pada tampilan ini terdapat juga Tombol "home" untuk kembali ke menu utama, tombol "keluar" untuk keluar dari aplikasi *game*, tombol "musik" untuk menghidup atau mematikan musik.

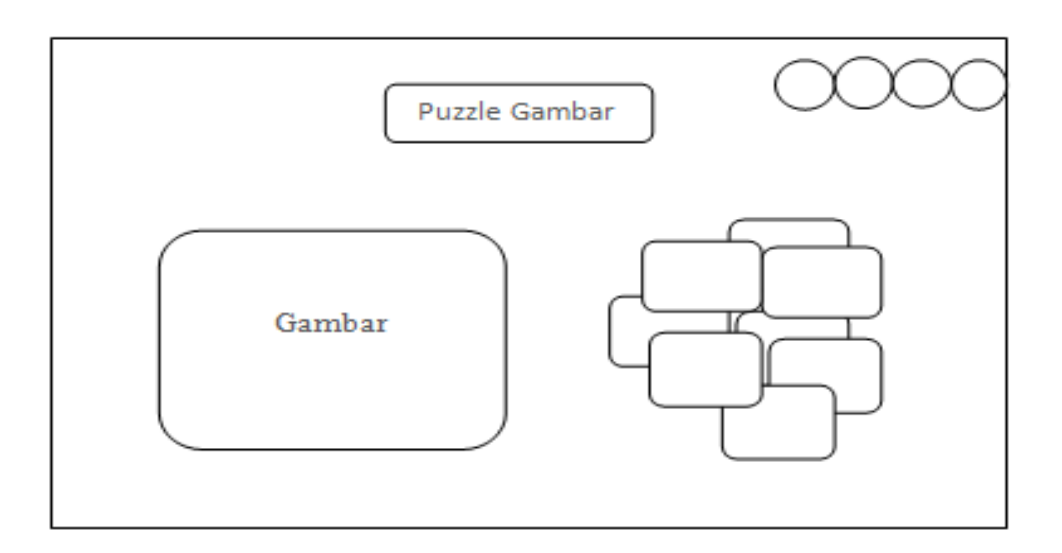

Gambar III.14 Rancangan Antarmuka Tampilan Puzzle Gambar

16. Rancangan Tampilan Score/ Nilai Kuis

Tampilan ini berisi tentang hasil atau nilai yang di dapat saat melakukan permainan, tombol "keluar" untuk keluar dari aplikasi *game*, tombol "Home" untuk kembali ke halaman menu utama, dan tombol "Music" untuk menghidupkan dan mematikan musik.

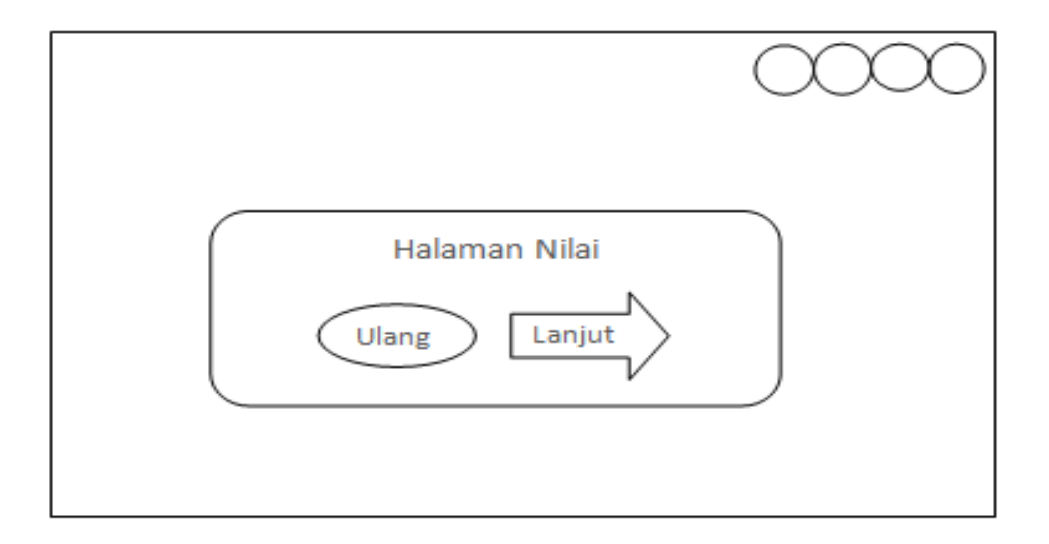

Gambar III.15 Rancangan Antarmuka Tampilan Score/Nilai Kuis

17. Rancangan Tampilan Keluar

Tampilan ini berisi tentang pertanyaan apakah pemain ingin keluar dari aplikasi *game* ataupun tidak.

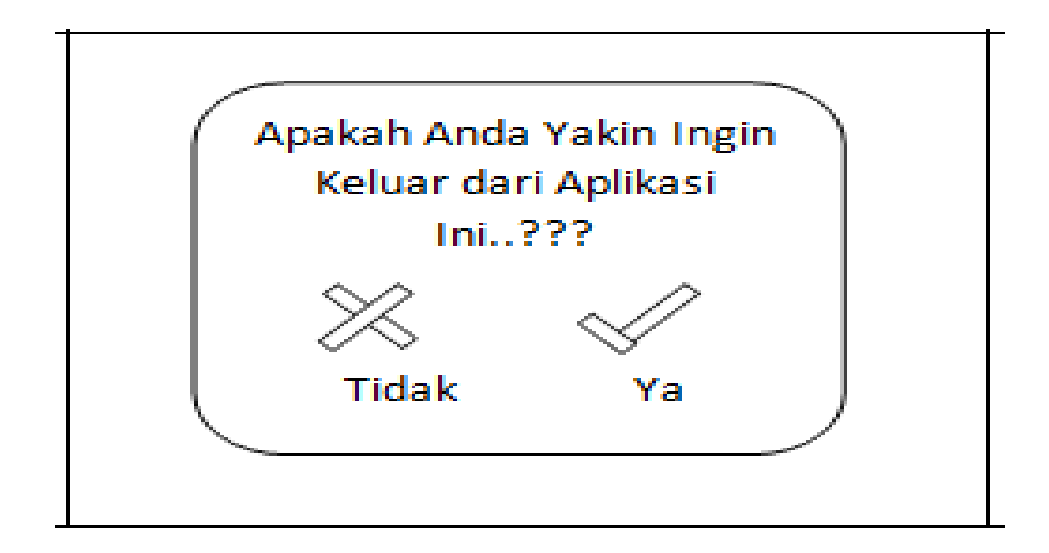

Gambar III.16 Rancangan Antarmuka Tampilan Keluar

#### 3.3 Implementsi dan Pengujian Unit

#### 3.3.1 Implementasi

#### A. Implementasi Rancangan Antar Muka

Implementasi dari "*Game* Edukasi Biologi Ekosistem" ini berdasarkan hasil dari storyboard dan rancangan antar muka yang telah dibuat pada pembahasan sebelumnya. Dalam inplementasi rancangan antarmuka ini, penulis menuangkan dalam bentuk *screenshoot* aplikasi yang telah siap di gunakan. Adapun hasil implementasi rancangan antarmuka di jelaskan sebagai berikut:

1. Tampilan Judul

Tampilan ini berisi judul permainan dan tombol menu untuk memulai serta masuk ke menu utama.

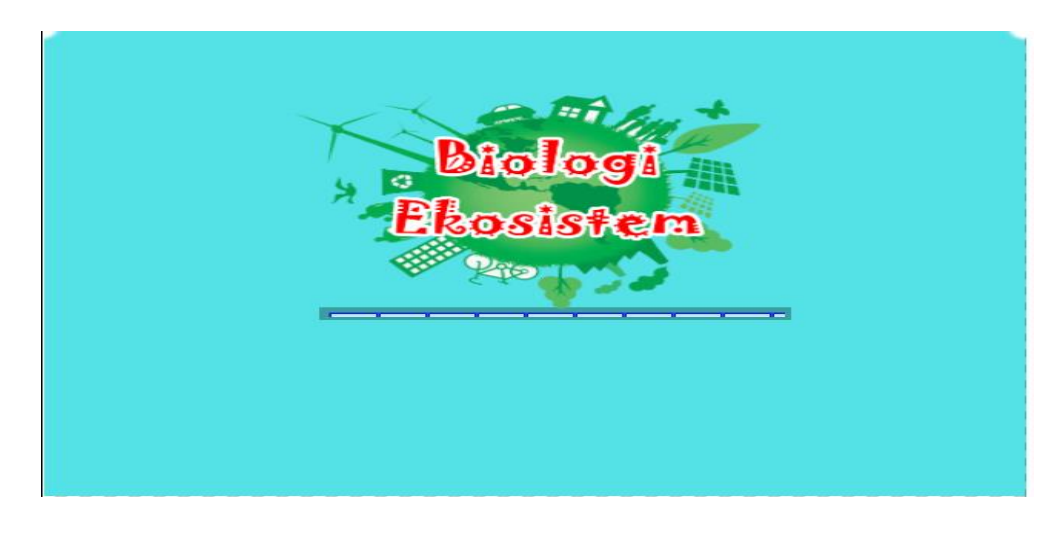

Sumber: Hasil Penelitian

## Gambar III.17 Tampilan Splash Screen

2. Tampilan Menu Utama

Tampilan ini berisi menu utama untuk navigasi ke masing-masing halaman tombol menu "Profil" untuk ke ke halaman profil, tombol menu "Kuis" untuk ke halaman menu kuis, tombol menu "Materi" untuk ke halaman menu materi, tombol "music-on" dan tombol "music-off" untuk menyalakan dan mematikan musik, tombol "Petunjuk" untuk ke halaman petunjuk dan tombol "Keluar" untuk keluar dari aplikasi.

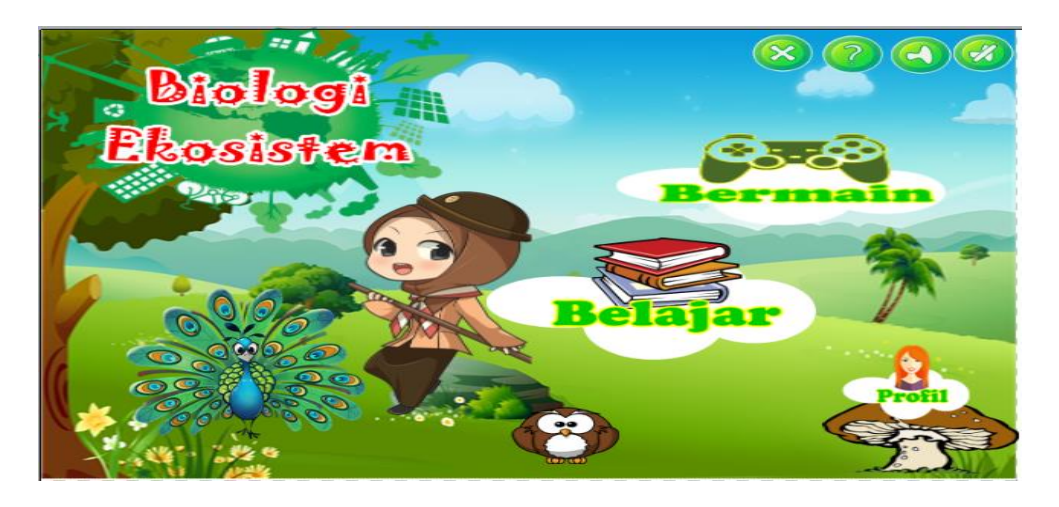

Sumber: Hasil Penelitian

Gambar III.18 Tampilan Menu Utama

3. Tampilan Profil

Tampilan ini berisi tentang biodata pengembang, nama lengkap pengembang, alamat hingga ke pendidikan pengembang *game* ini, tombol "Home" untuk kembali ke menu utama, tombol "Musik" untuk menghidup dan mematikan musik, dan tombol "Keluar" untuk keluar dari aplikasi *game*.

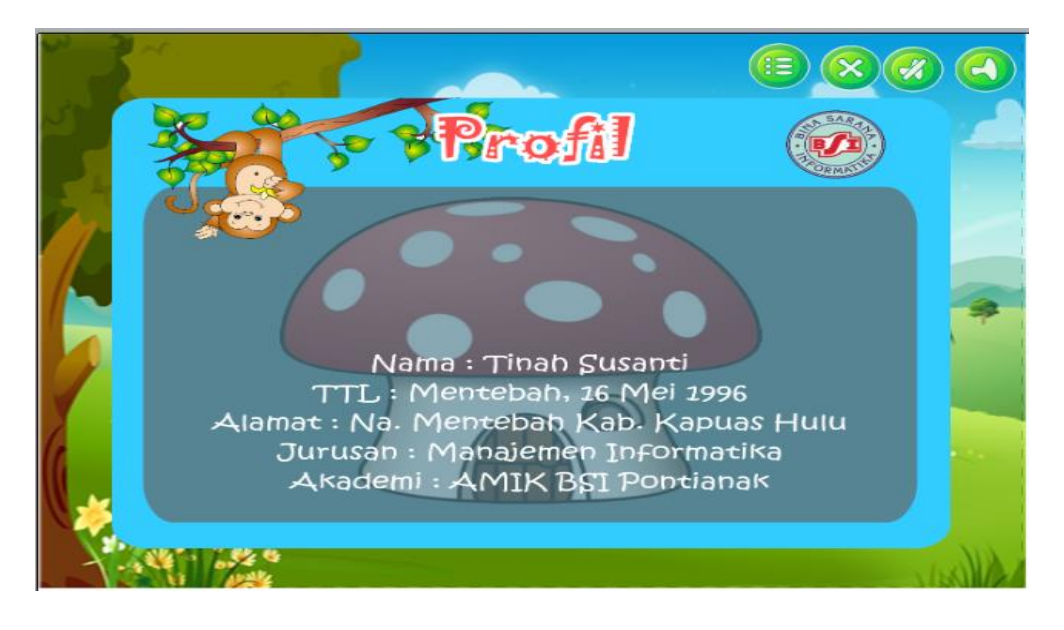

Sumber: Hasil Penelitian

#### **Gambar III.19 Tampilan Profil**

4. Tampilan Petunjuk

Tampilan ini berisi tentang petunjuk mengenai tombol-tombal yang ada pada *game* serta menjelaskan fungsi dari tombol- tombol tersebut. tombol "Home" untuk kembali ke menu utama, tombol "Keluar" untuk keluar aplikasi, tombol "Music On" untuk mengaktifkan musik, tombol "Profil" untuk menampilkan profil pengembang tombol "Music Off" untuk nonaktifkan musik, tombol "Petunjuk" untuk menampilkan petunjuk, tombol "Ulang" untuk mengulang kuis, tombol "High" untuk ke halaman kuis high, tombol "Medium" untuk ke halaman kuis medium, tombol "Easy" untuk ke halaman kuis easy, tombol

"Bermain" untu ke halaman menu bermain, tombol "Belajar" untuk ke halaman menu belajar.

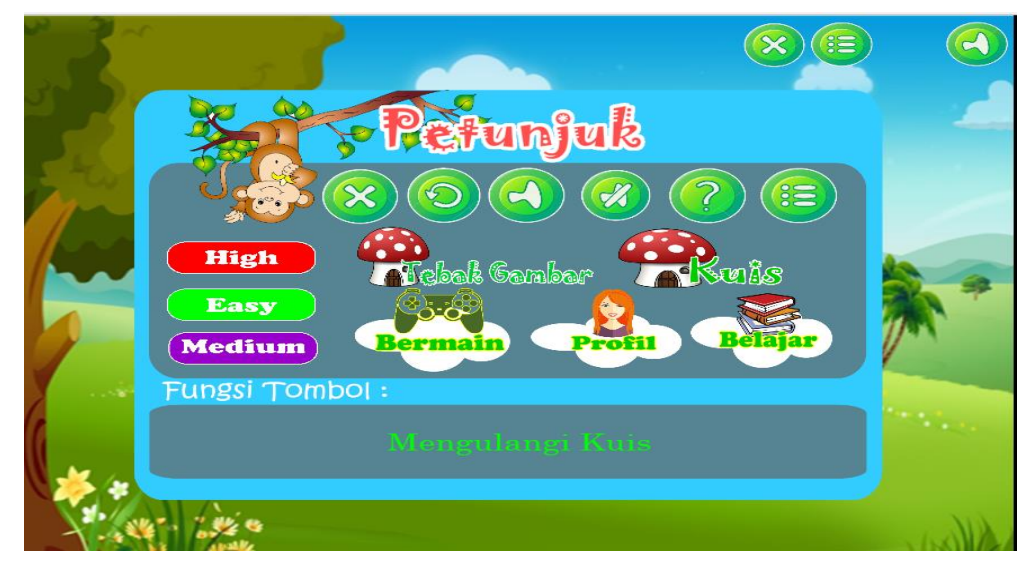

Sumber: Hasil Penelitian

## Gambar III.20 Tampilan Petunjuk

5. Tampilan Pilihan Berlajar

Tampilan ini berisi tentang Pilihan berlajar, dimana terdapat tombol "Ekosistem" untuk menampilkan materi ekosistem, tombol "biotik" untuk menampilkan materi biotik dan tombol "Abiotik" untuk menampilkan materi Abiotik, tombol "Home" untuk kembali ke menu utama, tombol "Musik" untuk menghidup dan mematikan musik, dan tombol "Keluar" untuk keluar dari aplikasi *game*.

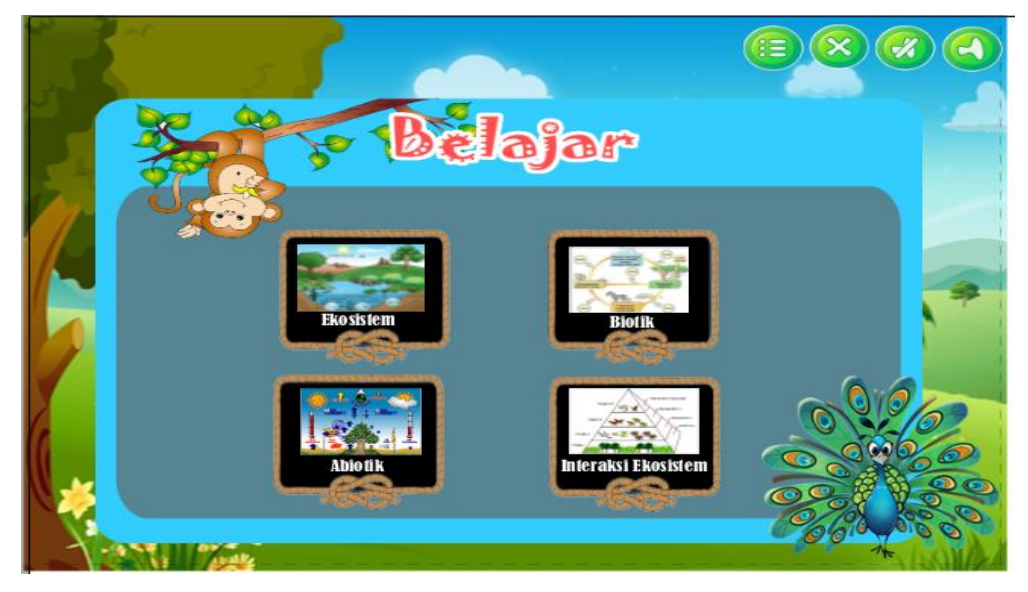

Sumber: Hasil Penelitian

Gambar III.21 Tampilan Belajar

# 6. Tampilan Materi Ekosistem

Tampilan ini berisi tentang materi-materi ekosistem beserta komponennya yang nanti akan menjadi pendukung kuis biologi ekosistem, tombol "Home" untuk kembali ke menu utama, tombol "Musik" untuk menghidup dan mematikan musik, dan tombol "Keluar" untuk keluar dari aplikasi *game*.

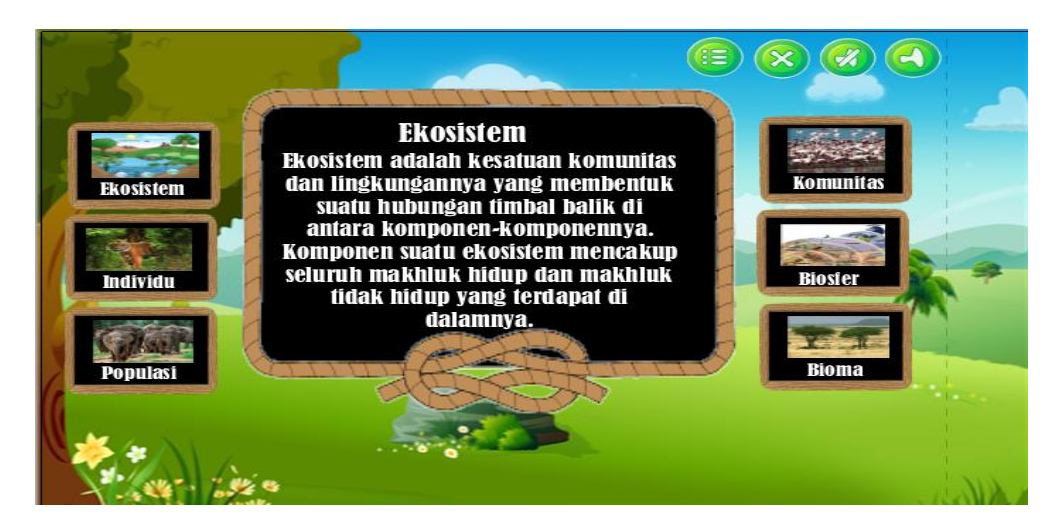

Sumber: Hasil Penelitian

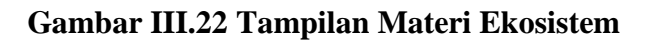

7. Tampilan Materi Abiotik

Tampilan ini berisi tentang materi abiotik beserta faktor-faktornya yang akan mendukung kuis biologi ekosistem, tombol "Home" untuk kembali ke menu utama, tombol "Musik" untuk menghidup dan mematikan musik, dan tombol "Keluar" untuk keluar dari aplikasi *game*.

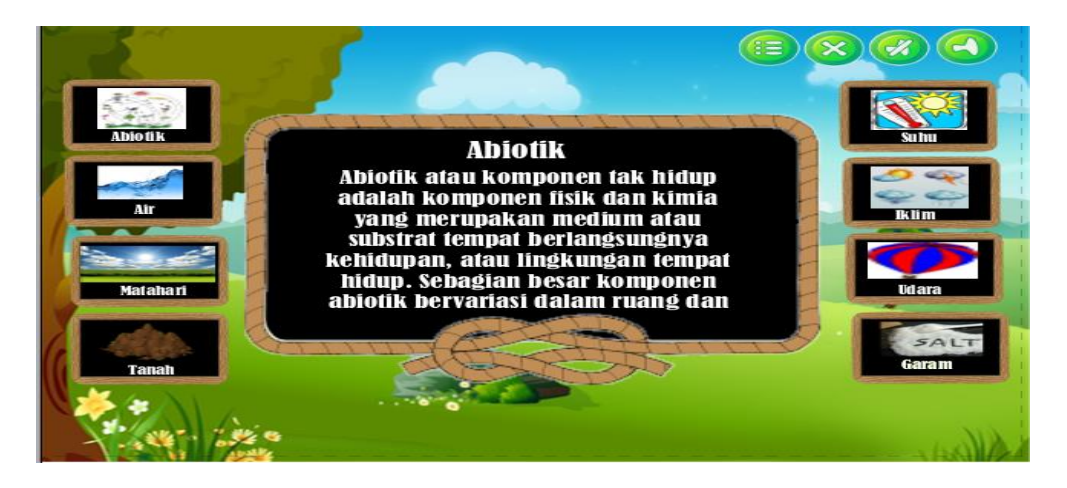

Sumber: Hasil Penelitian

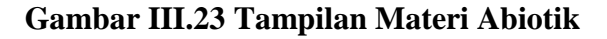

8. Tampilan Materi Biotik

Tampilan ini berisi tentang materi-materi biotik dan faktor-faktornya yang akan mendukung kuis biologi ekosistem, tombol "Home" untuk kembali ke menu utama, tombol "Musik" untuk menghidup dan mematikan musik, dan tombol "Keluar" untuk keluar dari aplikasi *game*.

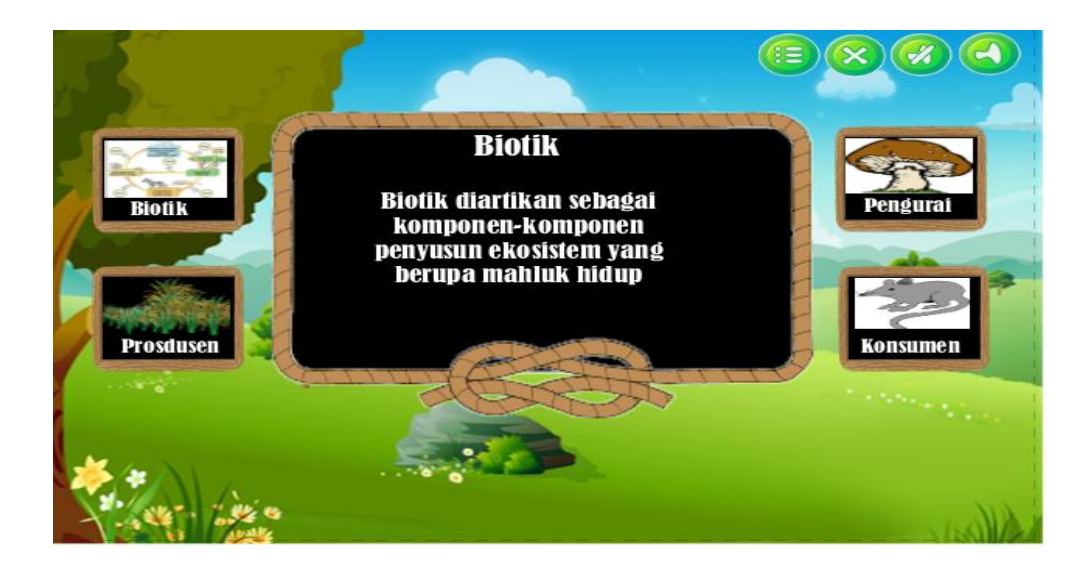

Sumber: Hasil Penelitian

# Gambar III.24 Tampilan Materi Biotik

# 9. Tampilan Materi Interasksi Ekosistem

Tampilan ini berisi tentang meteri interaksi ekosistem yang akan mendukung kuis biologi ekosistem beserta contohnya, tombol "Home" untuk kembali ke menu utama, tombol "Musik" untuk menghidup dan mematikan musik, dan tombol "Keluar" untuk keluar dari aplikasi *game*.

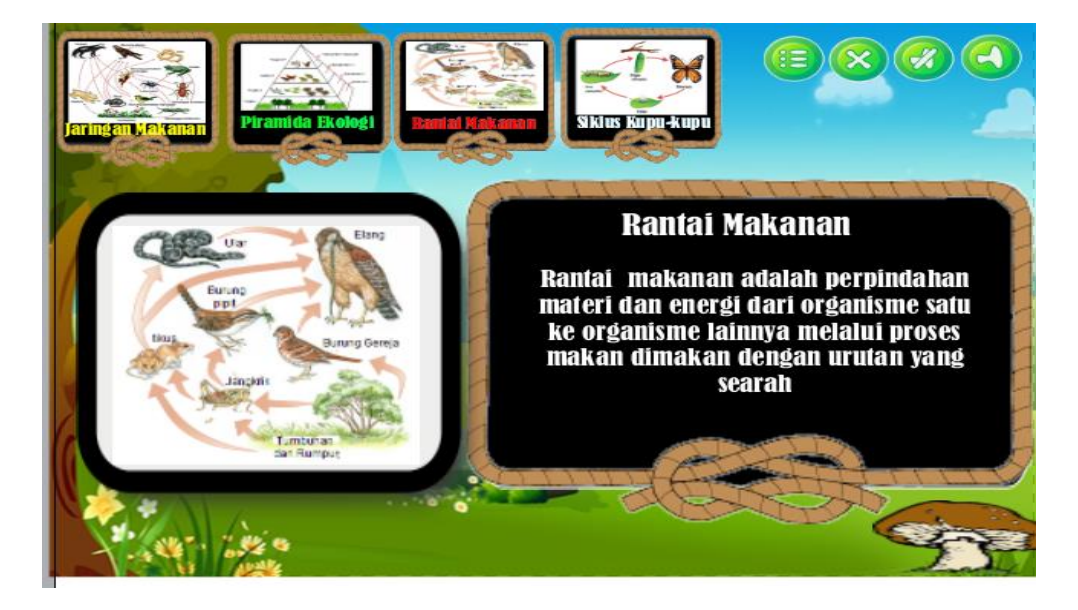

Sumber: Hasil Penelitian

Gambar III.25 Tampilan Materi Interaksi Ekosistem

10. Tampilan Bermain

Tampilan ini berisi tentang menu bermain dimana terdapat tombol "Kuis" untuk ke halaman level kuis, tombol "Tebak Gambar" untuk ke halaman tebak gambar, tombol "Puzzle Gambar" untuk kehalaman puzzle gambar, tombol "Home" untuk kembali ke menu utama, tombol "Musik" untuk menghidup dan mematikan musik, dan tombol "Keluar" untuk keluar dari aplikasi *game*.

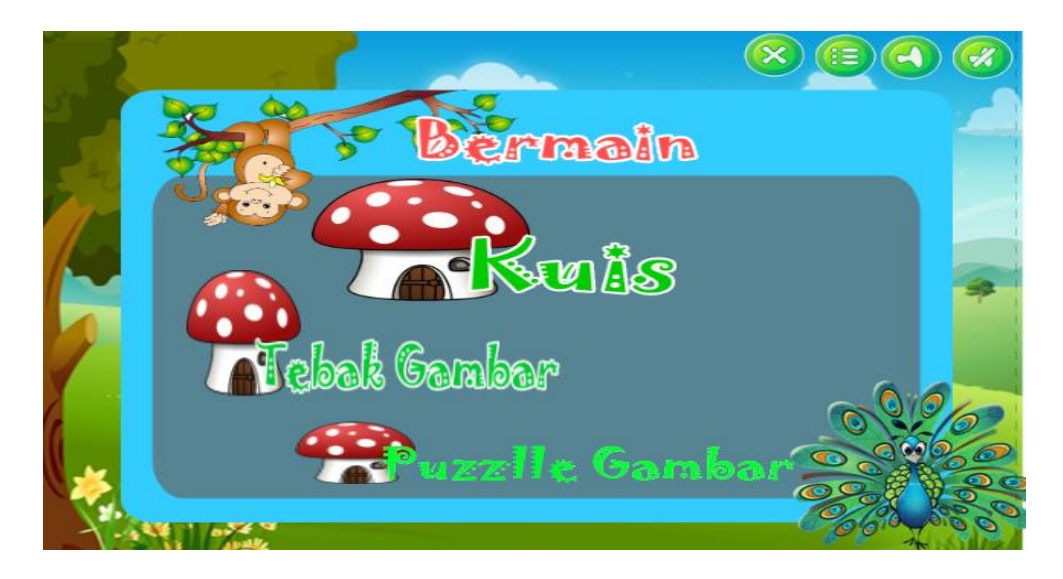

Sumber: Hasil Penelitian

#### Gambar III.26 Tampilan Bermain

11. Tampilan Level Bermain

Tampilan ini berisi tentang Level bermain, dimana terdapat tombol "Easy" untuk menampilkan kuis level pertama, tombol "Medium" untuk untuk menampilkan kuis level kedua dan tombol "High" untuk menampilkan kuis level ketiga, tombol "Home" untuk kembali ke menu utama, tombol "Musik" untuk menghidup dan mematikan musik, dan tombol "Keluar" untuk keluar dari aplikasi *game*.

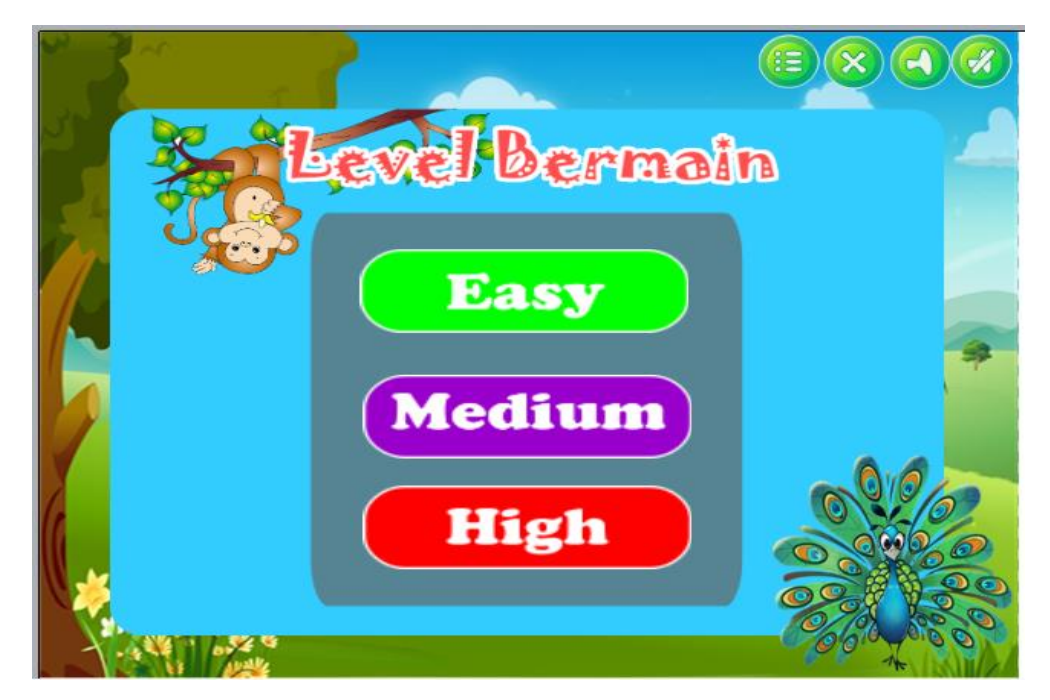

Sumber: Hasil Penelitian

Gambar III.27 Tampilan Level Bermain

12. Tampilan Kuis Easy

Tampilan ini berisi tentang soal-soal pertanyaan beserta pilihan jawabannya dan jika peman menjawab pertanyaan dengan benar maka akan lanjut ke soal berikutnya, dan apabila pemain menjawab pertanyaan salah maka akan kembali ke soal sebelumnya, tombol "Home" untuk kembali ke menu utama, tombol "Musik" untuk menghidup dan mematikan musik, dan tombol "Keluar" untuk keluar dari aplikasi *game*.

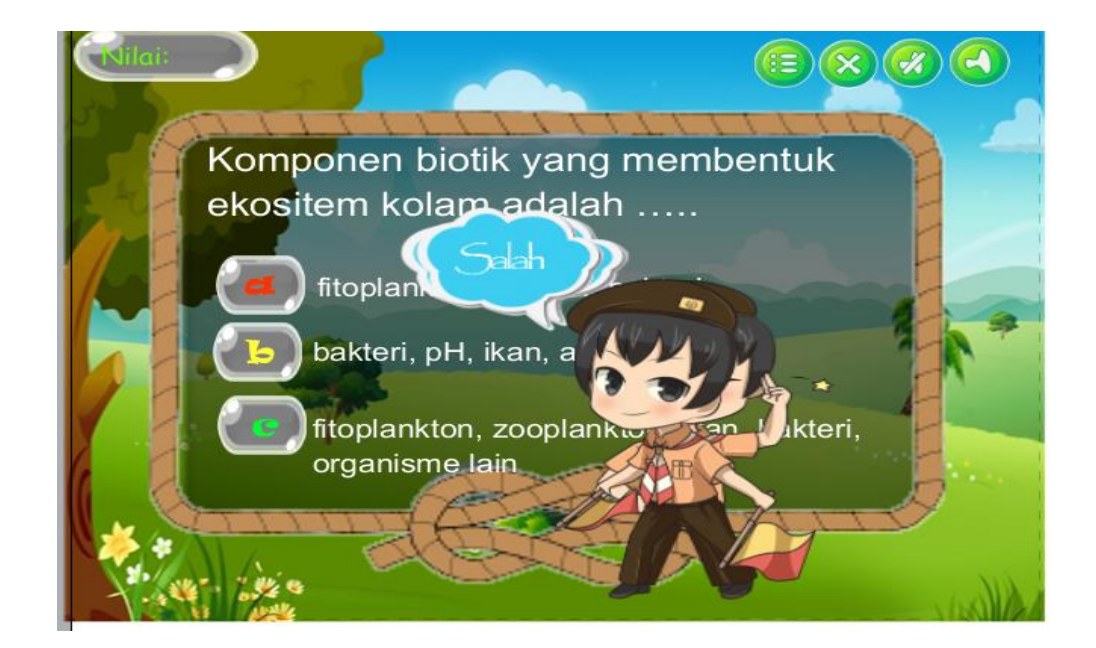

Sumber: Hasil Penelitian

# Gambar III.27 Tampilan Level Kuis Easy

#### 18. Tampilan Level Tebak Gambar

Tampilan ini berisi tentang Level Tebak Gambar, dimana terdapat tombol "Tebak Gambar1" untuk menampilkan tebak gambar level pertama, tombol "Tebak Gambar2" untuk untuk menampilkan tebak gambar level kedua dan tombol "Tebak Gambar3" untuk menampilkan tebak gambar level ketiga, tombol "keluar" untuk keluar dari aplikasi *game*, tombol "Home" untuk kembali ke halaman menu utama, dan tombol "Music" untuk menghidupkan dan mematikan musik.

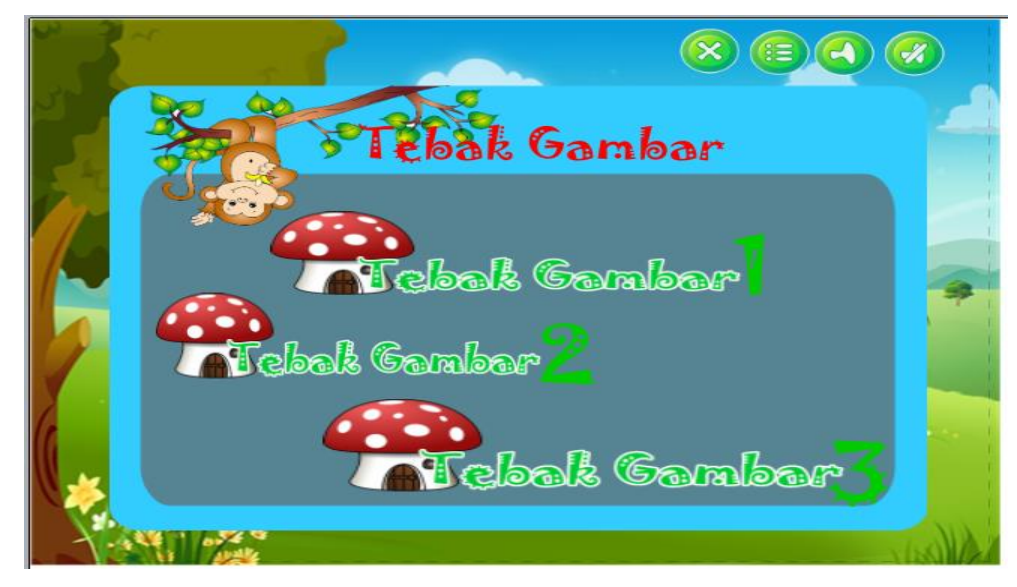

Sumber: Hasil Penelitian

## Gambar III.28 Tampilan Level Tebak Gambar

13. Tampilan Tebak Gambar

Tampilan ini berisi tentang gambar beserta pertanyaan, text box, dan juga kata kunci untuk menjawab gambar tersebut, tombol "Home" untuk kembali ke menu utama, tombol "Musik" untuk menghidup dan mematikan musik, dan tombol "Keluar" untuk keluar dari aplikasi *game*.

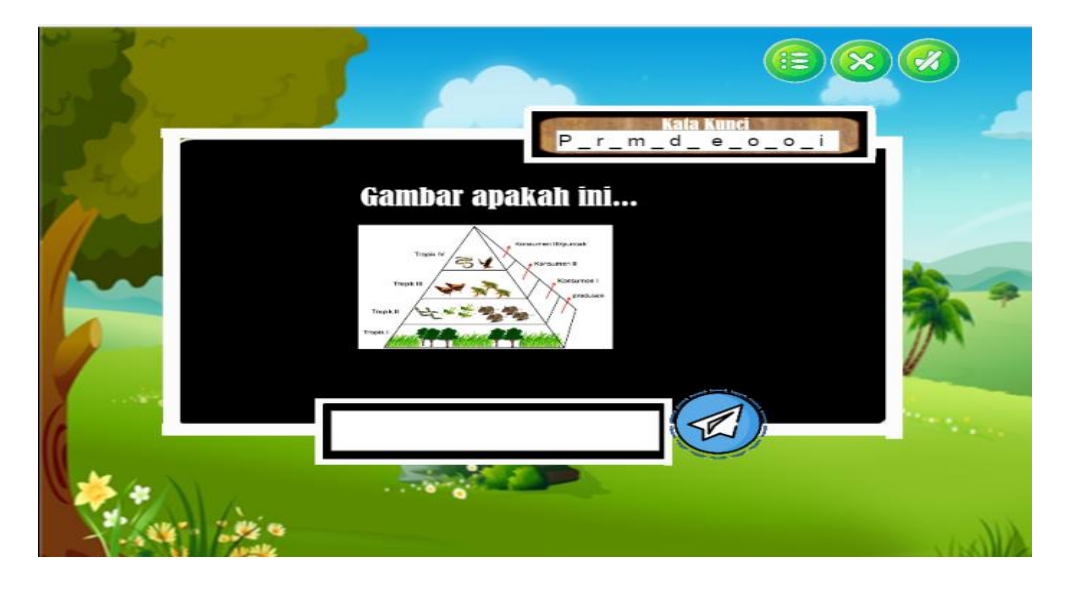

Sumber: Hasil Penelitian

Gambar III.29 Tampilan Tebak Gambar

14. Tampilan Puzzle Gambar

Tampilan ini berisi tentang kepingan-kepingan gambar yang harus disusun sehingga menjadi gambar yang sempurna, jika pemain menyusun dengan benar maka akan muncul puzzle gambar slanjutnya, tombol "Home" untuk kembali ke menu utama, tombol "Musik" untuk menghidup dan mematikan musik, dan tombol "Keluar" untuk keluar dari aplikasi *game*.

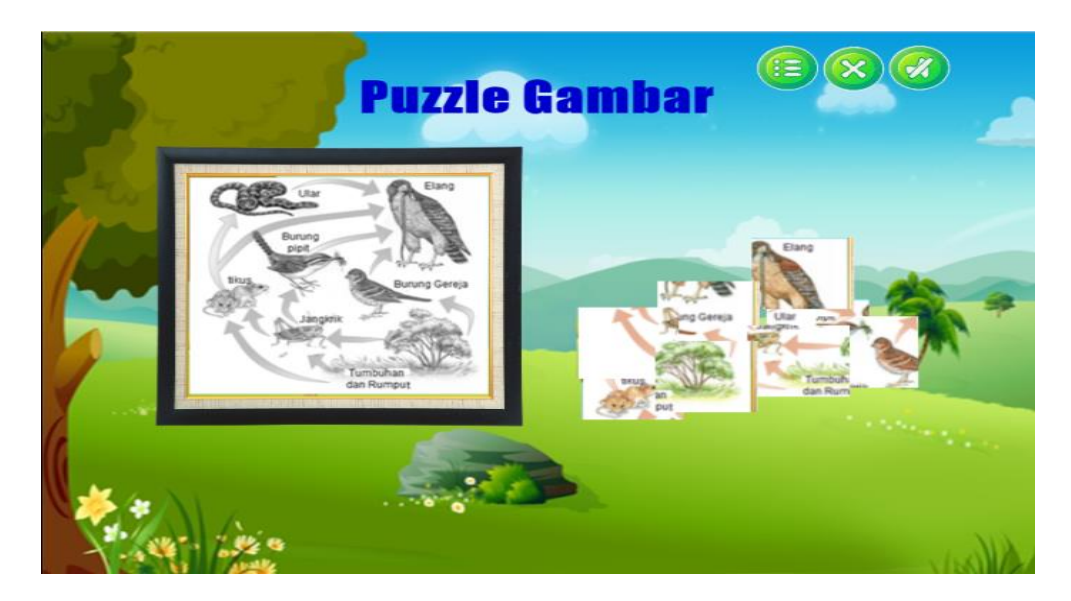

Sumber: Hasil Penelitian

## Gambar III.30 Tampilan Puzzle

15. Tampilan Score/Nilai

Tampilan ini berisi tentang hasil atau nilai yang di dapat saat melakukan permainan, tombol "Home" untuk kembali ke menu utama, tombol "Musik" untuk menghidup dan mematikan musik, dan tombol "Keluar" untuk keluar dari aplikasi *game*.

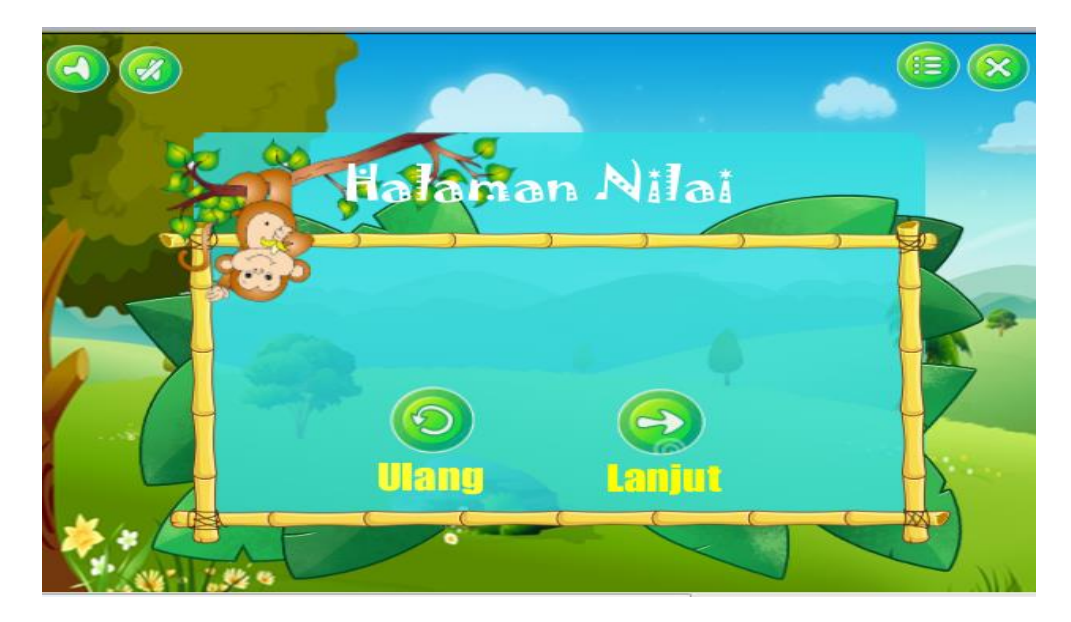

Sumber: Hasil Penelitian

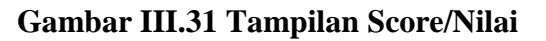

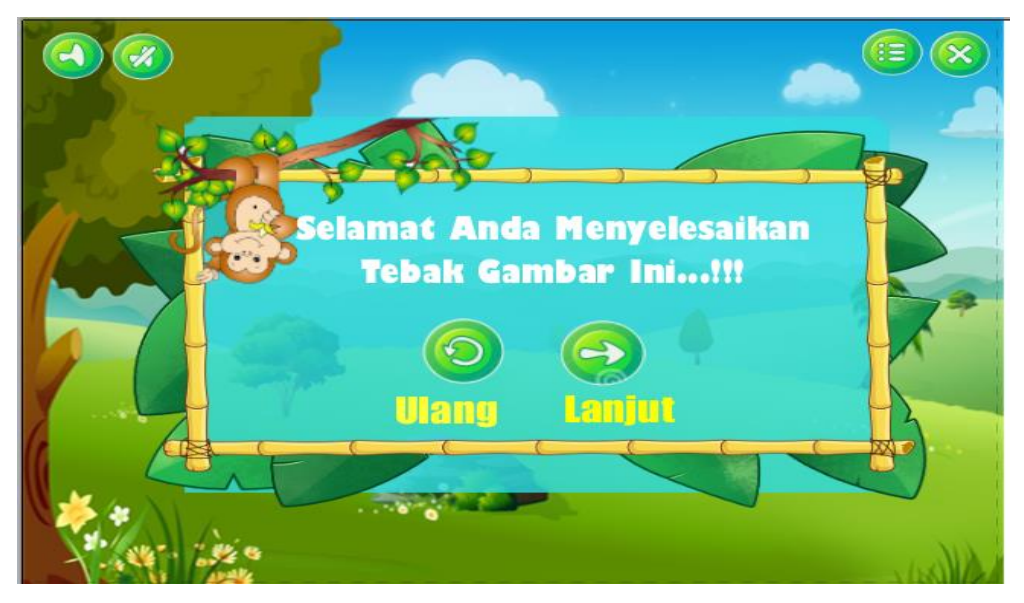

Sumber: Hasil Penelitian

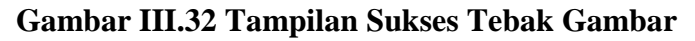

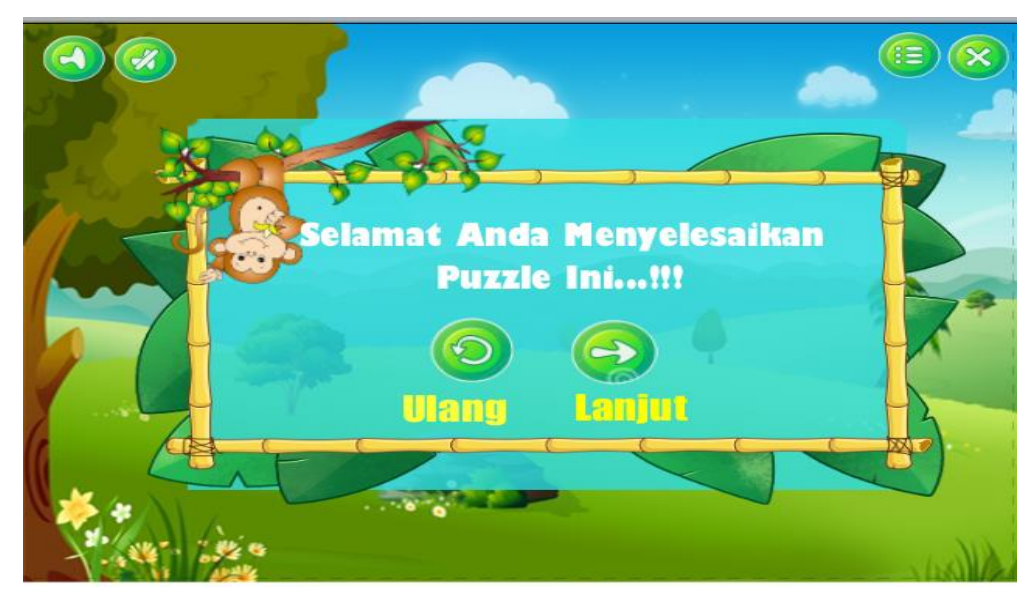

```
Sumber: Hasil Penelitian
```

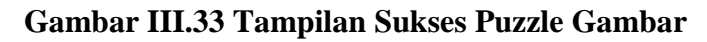

16. Tampilan Keluar

Tampilan ini berisi tentang pertanyaan sebelum anda keluar dari aplikasi

game ini, apakah pemain yakin ingin keluar ataupun tidak.

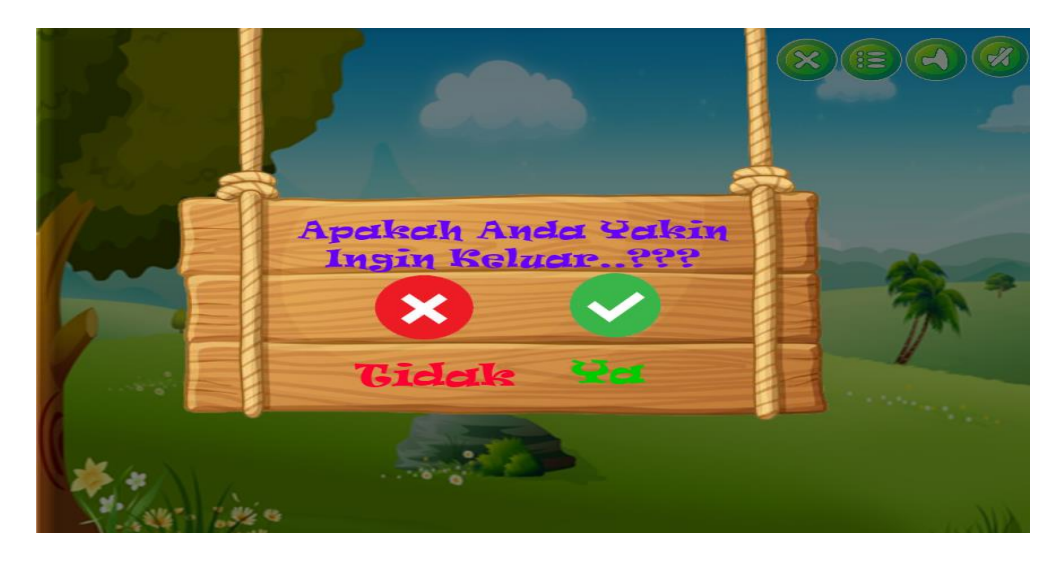

Sumber: Hasil Penelitian

Gambar III.34 Tampilan Keluar

#### **B.** Rancangan Sistem Komputer

- 1. Spesifikasi Perangkat Keras
  - a. CPU
    - 1) Processor Intel(R) Celeron(R) CPU N3060 @ 1,60GHz 1,60 GHz
    - 2) RAM 2,00 GB
    - 3) Hard Disk
  - b. Mouse
  - c. Keyboard
  - d. Monitor dengan resolusi layar minimum 1024x768
- 2. Spesifikasi Perangkat Lunak
  - a. Microsoft Windows 8.1 Pro
  - b. Construct 2
  - c. Adobe Photoshop CS4

#### 3.3.2. Pengujian Unit

1. Blackbox Testing

*Blackbox testing* ini dilakukan dengan membuat kasus uji yang bersifat mencoba semua fungsi dengan memakai perangkat lunak, apakah sesuai dengan spesifikasi yang dibutuhkan.

Berikut adalah proses engujian unit program yang di buat menggunakan *blackboox testing* yang fokus terhadap proses masukan dan keluaran program.

# Tabel III.17

# Hasil Pengujian Black Box Testing

| Input/Even       | Proses                         | Output/next     | Hasil     |
|------------------|--------------------------------|-----------------|-----------|
|                  |                                | stage           | Pengujian |
| Tombol "Splash   | On loader layout complate go   | Menampilkan     | Sesuai    |
| screen"          | to layout                      | menu utama      |           |
| Tombol           | On left button clicked on home | Kembali ke      | Sesuai    |
| "Beranda"        | Go to layout                   | halaman menu    |           |
|                  |                                | utama           |           |
| Tombol "Belajar" | On left button clicked on      | Menampilkan ke  | Sesuai    |
|                  | bermain go to layout           | halaman materi  |           |
| Tombol "Keluar"  | On touched browser keluar      | Keluar dari     | Sesuai    |
|                  |                                | aplikasi        |           |
| Tombol "music-   | On touched musicon audio       | Mengaktifkan    | Sesuai    |
| on"              | play                           | musik           |           |
| Tombol "music-   | On touched musicoff audio      | Non-aktifkan    | Sesuai    |
| off"             | stop all                       | musik           |           |
| Tombol "Profil"  | On left button clicked on      | Menampilkan ke  | Sesuai    |
|                  | profil                         | halaman profil  |           |
|                  | go to layout                   |                 |           |
| Tombol"Kuis"     | On left button clicked on kuis | Menampilkan     | Sesuai    |
|                  | go to layout                   | menu level kuis |           |

| Tombol                | Every tinck textNilai     | Menampilkan ke Sesuai |
|-----------------------|---------------------------|-----------------------|
| <i>"Score/</i> Nilai" |                           | Halaman               |
|                       |                           | <i>score</i> /nilai   |
| Tombol "tebak         | On left button clicked on | Menampilkan ke Sesuai |
| gambar"               | tebak gambar go to layout | halaman tebak         |
|                       |                           | gambar                |
| Tombol                | On left button clicked on | Menampilkan Sesuai    |
| "Ekosistem"           | ekosistem                 | materi                |
|                       | go to layout              | ekosistem             |
| Tombol "Coba          | On left button clicked on |                       |
| Lagi"                 | ulang go to layout        | Mengulang kuis Sesuai |
|                       |                           |                       |
| Tombol                | On left button clicked on | Menampilkan Sesuai    |
| "Petunjuk"            | Petunjuk                  | Petunjuk              |
|                       | go to layout              | Tombol                |
| Tombol                | On left button clicked on | Menampilkan Sesuai    |
| "Abiotik"             | Abiotik                   | materi abiotik        |
|                       | go to layout              |                       |
| Tombol                | On left button clicked on | Menampilkan sesuai    |
| "Bermain"             | Bermain                   | menu bermain          |
|                       | go to layout              |                       |
| Tombol "Biotik"       | On left button clicked on | Menampilkan sesuai    |
|                       | Bitik                     | materi biotik         |
|                       | go to layout              |                       |

| Tombol        | On left button clicked on | Menampilkan sesuai |
|---------------|---------------------------|--------------------|
| "Interaksi    | Interaksi                 | materi interaksi   |
| Ekosistem"    | go to layout              | ekosistem          |
| Tombol "Easy" | On left button clicked on | Menampilkan sesuai |
|               | Easy                      | kuis easy          |
|               | go to layout              |                    |
| Tombol        | On left button clicked on | Menampilkan sesuai |
| "Medium"      | Medium                    | kuis medium        |
|               | go to layout              |                    |
| Tombol "High" | On left button clicked on | Menampilkan Sesuai |
|               | High                      | kuis easy          |
|               | go to layout              |                    |

1. Pernerimaan User terhadap Game Edukasi "Biologi Ekosistem"

Adapun pertanyaan kuisioner dan grafiknya sebagai berikut:

# Tabel III.18

# Pengujian Kuesioner

|                                                                                                | KUESIONER<br>GAME EDUKASI BIOLOCI "EKOSISTE                                                                                                  | `M"                 |                   |               |          |  |  |  |
|------------------------------------------------------------------------------------------------|----------------------------------------------------------------------------------------------------|---------------------|-------------------|---------------|----------|--|--|--|
| Untuk Mengetahui Pernerimaan User Terhadan <i>Game</i> Edukasi Biologi "Ekosistem"             |                                                                                                    |                     |                   |               |          |  |  |  |
| Kami samgat beterima kasih apabila anda berkenan untuk meluangkan waktu mengisi kuesioner ini. |                                                                                                    |                     |                   |               |          |  |  |  |
| Profe                                                                                          | esi : Pelajar ( ) Guru ( )                                                                                                    |                     |                   |               |          |  |  |  |
| Umu                                                                                            | r :<br>Kalender (* Nederlands - (* Nederlands - s                                                                                            |                     |                   |               |          |  |  |  |
| Jenis                                                                                          | Kelamin : ( ) Laki-Laki ( ) Perempuan                                                                                                    |                     |                   | ndoa          |          |  |  |  |
| deng                                                                                           | an tanua centang (V) pada Kolom di masing-masing pertanyaan ini ya<br>an yang anda raskan setelah mencoha memainkan <i>Game</i> Edukasi "Bio | ing men<br>logi Eka | urut a<br>osisten | nua se<br>1". | sual     |  |  |  |
| STS                                                                                            | : Sangat Tidak Setuju                                                                                                    |                     | 5150011           | ••            |          |  |  |  |
| TS                                                                                             | : Tidak Setuju                                                                                                    |                     |                   |               |          |  |  |  |
| S                                                                                              | : Setuju                                                                                                    |                     |                   |               |          |  |  |  |
| SS                                                                                             | : Sangat Setuju                                                                                                    |                     |                   |               |          |  |  |  |
| NO                                                                                             | Pertanyaan                                                                                                    | STS                 | TS                | S             | SS       |  |  |  |
|                                                                                                | Tampilan Aplikasi                                                                                                    |                     |                   |               | L        |  |  |  |
| 1.                                                                                             | Tampilan aplikasi game edukasi "Biologi Ekosistem" sangat menarik                                                                            |                     |                   |               |          |  |  |  |
|                                                                                                | untuk di mainkan?                                                                                                    |                     |                   |               |          |  |  |  |
| 2.                                                                                             | Warna pada aplikasi <i>Game</i> Edukasi "Biologi Ekosistem" tidak membosankan ?                                                              |                     |                   |               |          |  |  |  |
| 3.                                                                                             | Tampilan aplikasi Game Edukasi "Biologi Ekosistem" mudah di                                                                                  |                     |                   |               |          |  |  |  |
|                                                                                                | pahami dan mudah di mainkan ?                                                                                                    |                     |                   |               |          |  |  |  |
|                                                                                                | i ujuan Aplikasi                                                                                                    |                     |                   |               |          |  |  |  |
| 4.                                                                                             | Dengan aplikasi <i>Game</i> Edukasi "Biologi Ekosistem" dapat mempermudah untuk mengingatkan meteri biologi ekosistem ?                      |                     |                   |               |          |  |  |  |
| 5.                                                                                             | Dengan aplikasi <i>Game</i> Edukasi "Biologi Ekosistem" dapat                                                                                |                     |                   |               |          |  |  |  |
|                                                                                                | mempermudah pemahaman materi biologi ekosistem ?                                                                                             |                     |                   |               |          |  |  |  |
| 6.                                                                                             | Dengan aplikasi Game Edukasi "Biologi Ekosistem" dapat menjadi                                                                               |                     |                   |               |          |  |  |  |
| 7                                                                                              | Simulasi alau conton soal ulangan materi biologi ekosistem ?                                                                                 |                     |                   |               | <u> </u> |  |  |  |
| /.                                                                                             | guru atau pun siswa dalam mengajar dan belajar ?                                                                                             |                     |                   |               |          |  |  |  |
|                                                                                                | (Kemudahan Penggunaan) User Friendly                                                                                                    |                     | 1                 |               | <u> </u> |  |  |  |
| 8.                                                                                             | Bentuk tombol pada <i>Game</i> Edukasi "Biologi Ekosistem" mudah dipahami ?                                                                  |                     |                   |               |          |  |  |  |
| 9.                                                                                             | Aplikasi Game Edukasi "Biologi Ekosistem" asik untuk dimainkan di                                                                            |                     |                   |               |          |  |  |  |
|                                                                                                | waktu luang ?                                                                                                    |                     |                   |               |          |  |  |  |
| 10                                                                                             | Aplikasi <i>Game</i> Edukasi "Biologi Ekosistem" mudah untu dioperasikan ?                                                                   |                     |                   |               |          |  |  |  |
| L                                                                                              | · · · · · · · · · · · · · · · · · · ·                                                                                                    |                     | 1                 | <u> </u>      |          |  |  |  |

# Tabel III.19

# Rekapitulasi Jawaban Kuesioner

|                            |                |    |     | Pertanyaan |                   |        |   |    |           |           |   |    |  |
|----------------------------|----------------|----|-----|------------|-------------------|--------|---|----|-----------|-----------|---|----|--|
| No Responden               |                |    | ,   | Tampilan   |                   | Tujuan |   |    |           | Kemudahan |   |    |  |
|                            |                |    | 1   | 2          | 3                 | 4      | 5 | 6  | 7         | 8         | 9 | 10 |  |
| 1                          | 1 Responden 1  |    |     | 3          | 4                 | 4      | 4 | 3  | 4         | 2         | 4 | 4  |  |
| 2                          | 2 Responden 2  |    |     | 4          | 3                 | 4      | 4 | 4  | 4         | 3         | 4 | 3  |  |
| 3                          | 3 Responden 3  |    | 3   | 4          | 4                 | 3      | 4 | 4  | 3         | 4         | 2 | 4  |  |
| 4                          | 4 Responden 4  |    | 4   | 3          | 4                 | 4      | 4 | 4  | 4         | 4         | 3 | 4  |  |
| 5                          | 5 Responden 5  |    | 3   | 4          | 4                 | 4      | 3 | 4  | 4         | 4         | 4 | 4  |  |
| 6                          | Responden 6    |    | 5 4 | 4          | 2                 | 4      | 4 | 3  | 4         | 4         | 4 | 4  |  |
| 7                          | Responden 7    |    | 4   | 4          | 4                 | 3      | 4 | 4  | 4         | 3         | 4 | 4  |  |
| 8                          | 8 Responden 8  |    | 3 4 | 3          | 4                 | 4      | 4 | 4  | 4         | 4         | 2 | 4  |  |
| 9                          | 9 Responden 9  |    | 4   | 4          | 4                 | 2      | 4 | 4  | 4         | 4         | 4 | 4  |  |
| 10                         | 0 Responden 10 |    | 0 2 | 4          | 4                 | 4      | 4 | 4  | 2         | 4         | 4 | 4  |  |
| Tampilan                   |                |    |     |            | Tujuan Aplikasi I |        |   |    | Kemudahan |           |   |    |  |
| S                          | ГS             | TS | S   | SS         | STS               | TS     | S | SS | STS TS S  |           |   | SS |  |
| 0 2                        |                |    | 6   | 22         | 0                 | 2      | 8 | 30 | 0         | 2         | 5 | 23 |  |
| Total jawaban              |                |    |     |            |                   |        |   |    |           |           |   |    |  |
| "Sangat Tidak Setuju = 1"  |                |    |     | 0          |                   |        |   |    |           |           |   |    |  |
| Total jawaban              |                |    |     |            |                   |        |   |    |           |           |   |    |  |
| "Sangat Tidak Setuju = 2"  |                |    |     | 6          |                   |        |   |    |           |           |   |    |  |
| Total jawaban "Setuju = 3" |                |    |     | 19         |                   |        |   |    |           |           |   |    |  |
| Total jawaban              |                |    |     |            |                   |        |   |    |           |           |   |    |  |
| "Sangat Setuju = 4"        |                |    |     | 75         |                   |        |   |    |           |           |   |    |  |

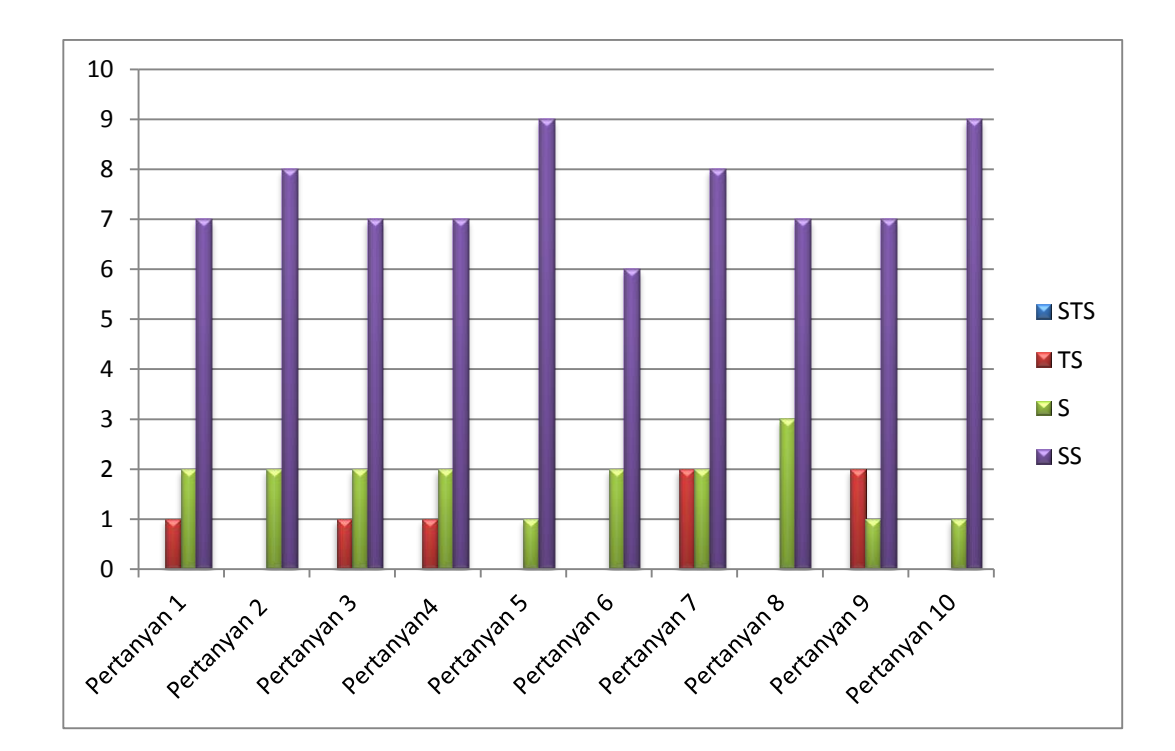

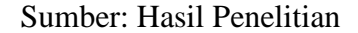

#### Gambar III.35 Tampilan Grafik Kuesioner

Dari hasil jawaban responden pada kuesioner penerimaan user terhadap aplikasi *game* edukasi "Biologi Ekosistem" diuji menggunakan kuesioner dengan 10 pertanyaan dari 30 orang responden. Pada katagori tampilan pertanyaan mendapat respon baik 70% pengguna merasa aplikasi menarik untuk di mainkan, pada pertanyaan 2 responden merespon 80% sangat setuju warna pada aplikasi *game* edukasi "Biologi Ekosistem" tidak membosankan, dan pada pertanyaan 3 responden merespon baik 70% tampilan pada aplikasi *game* edukasi mudah untuk, dimainkan. Kemudian katagori tujuan aplikasi *game* edukasi pada pertanyaan 4 responden merespon sangat baik 80% responden sangat setuju bahwa dengan aplikasi *game* edukasi "Biologi Ekosistem" dapat mempermudah menginggat materi biologi ekosistem, pada pertanyaan 5 responden merespon 80% sangat setuju bahwa dengan aplikasi *game* edukasi "Biologi Ekosistem" dapat mempermudah pemahaman materi biologi ekosistem, pada pertanyaan 6 respon sangat baik 90% responden merasa dengan aplikasi *game* edukasi "Biologi Ekosistem" dapat menjadi simulasi atau contoh soal ulangan materi biologi ekosistem, dan pada pertanyaan 7 respon sangat baik 80% respon merasa dengan aplikasi *game* edukasi "Biologi Ekosistem" dapat membantu guru atau siswa dalam proses mengajar dan belajar. Dan pada katagori kemudahan penggunaan pertanyaan 8 respon 70% respon merasa bentuk tombol pada aplikasi *game* edukasi "Biologi Ekosistem" mudah dipahami sehingga fungsi pada aplikasi *game* edukasi "Biologi Ekosistem" asik di mainkan di waktu luang, dan respon sangan baik pada pertanyaan 10 respon 90% respon merasa aplikasi mudah di operasikan

#### 3.3.3 Kompilasi *Game*

Setelah selesai pembuatan *game* edukasi dengan *construct 2* agar bisa digunakan pada *gadget android*, maka *file* harus *berextensi* Apk. Sebelum kita konversi ke *file Apk Project game* yang telah kita buat dengan *Construct 2* kita ke *library Cordova* terlebih dahulu.

- 1. Intel XDK
  - a. Pilih menu file-export project-pilih library Cordova-pilih Next
  - b. Buat folder baru untuk menyimpan file game yang akan kita export setelah itu pilih Next
  - c. Pada bagian menu *export* audio *file for* centang dibagian *IOS, windows Phone (.m4a)* dan centang pada bagian *Android, any other platfrom (.ogg)*

pada baian ini untuk mengatur format *audio game* yang kita buat baik *IOS*, *Windows* maipun *Android* .

- d. Pada bagian menu *suppored OSs* pilih 7.0 + pada minimum *IOS*, untuk batas *OS* minimum *game* yang akan bisa dimainkan pada *IOS* dan pada bagian minimum *Android* pilih 4.0+ untuk batas *OS* minimum *game* yang bisa dimainkan pada *gadget Android*.
- e. Setelah melakukan kegiatan pada bagian *export* selanjutnya pilih *export*, tunggu hingga tampil konfirmasi *export* sukses.
- f. *File* yang telah kita *export* akan berubah menjadi format *Jscript Script File* dan *XML*.
- g. Buka aplikasi Intel XDK setelah itu pilih menu *Import Your HTML5 Code* Base.
- h. Pada bagian *Import From*, pilih *folder game* yang telah kita *export* setelah itu pilih "*Continue*" setelah itu tunggu hingga tampil konfigurasi pilih *Library Cordova* pilih "*Continue*" akan tampil konfigurasi sukses.
- Setelah konfiurasi sukses maka akan tampil beberapa tab menu, pilih tab menu "Build". Setelah itu pilih *file berextensi IOS*, *Windows* ataupun *Android* yang ingin kita jadikan *game*.
- j. Pilih *icon Android* pilih build *setting* isi data-data tentang *game* yang kita buat. Setelah selesai pilih "*Done*".
- k. Centang *icon Android* dan pilih icon gembok untuk membuka proses upload file dan isi password yang kita daftar pada aplikasi *Intel XDK* setelah itu pilih "*Start Builds*" untk meng-*comfile game* tersebut menjadi *Apk-* dan tunggu hingga proses *upload file* selesai.

- Setelah proses upload file selesai, download Apk game dan instal ke gadget Android, setelah selesai game tersebut sudah bisa dimainkan pada smartphone.
- 2. PhoneGap
  - a. Pilih menu file-export project-pilih library Cordova-pilih Next
  - b. Buat folder baru untuk menyimpan file *game* yang akan kita export setelah itu pilih Next
  - c. Pada bagian menu *export* audio *file for* centang dibagian *IOS*, *windows Phone* (*.m4a*) dan centang pada bagian *Android*, *any other platfrom* (*.ogg*)
    pada baian ini untuk mengatur format *audio game* yang kita buat baik *IOS*, *Windows* maipun *Android*.
  - d. Pada bagian menu suppored OSs pilih 7.0 + pada minimum IOS, untuk batas OS minimum game yang akan bisa dimainkan pada IOS dan pada bagian minimum Android pilih 4.0+ untuk batas OS minimum game yang bisa dimainkan pada gadget Android.
  - e. Setelah melakukan kegiatan pada bagian *export* selanjutnya pilih *export*, tunggu hingga tampil konfirmasi *export* sukses.
  - f. *File* yang telah kita *export* akan berubah menjadi format *Jscript Script File* dan *XML*.
  - g. Langkah selanjutnya masuk ke halaman *web* phonegap. Pilih *sing up pada* bagian kanan atas tampilan untuk masuk ke pengaturan *build* pada phonegap.
  - h. Selanjutnya pilih *free competely*, sehingga kita bisa melakukan *build* dengan geratis tanpa pembayaran.

- i. Tunggu hingga muncul halaman *build* di phonegap dan pilih tombol *upload*, sebelum mengupload *file*, terlebih dahulu ubah format *file* menjadi *file zip*.
- j. Setelah selesai mengupload *file* tunggu hingga proses *upload* selesai.Setelah itu *download* atau pilih *icon* anroid.
- k. Setelah proses *download* selesai pindahkan *file* ke ponsel anda dan *game* siap digunakan.